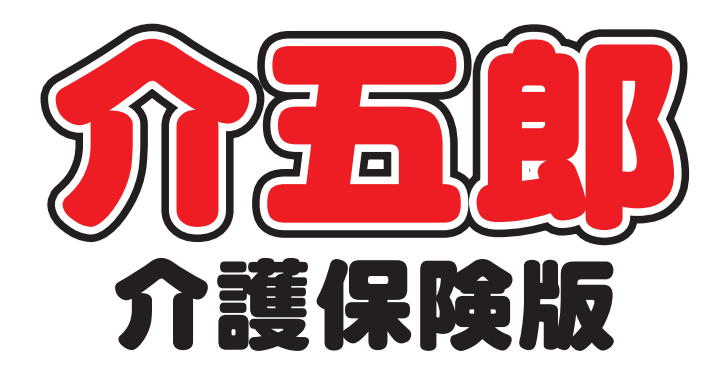

## 差分マニュアル

## Ver. 8. 1. 0. 0

平成 27 年度介護報酬改定対応 確定版

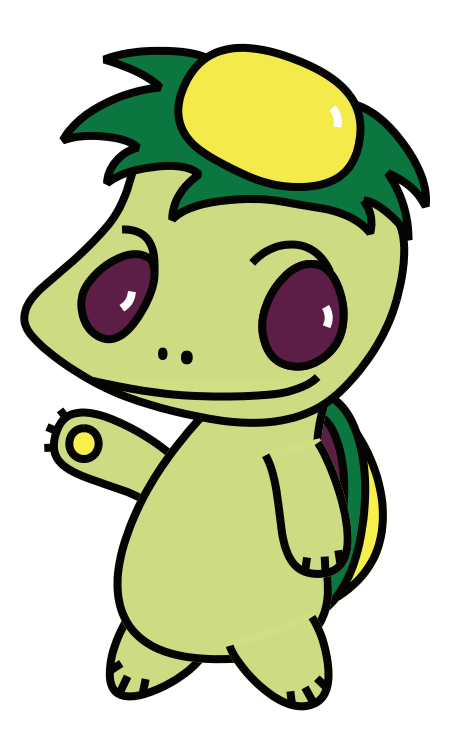

株式会社インフォ・テック

#### 目次

| 1. | はじめに                                                                                                    | P. 2                          |
|----|----------------------------------------------------------------------------------------------------|-------------------------------|
| 2. | (居宅支援)特定事業所加算                                                                                                    | Р. З                          |
| З. | (居宅支援)請求情報画面の変更                                                                                                    | P. 6                          |
| 4. | <ul> <li>摘要欄記載事項の入力</li> <li>4-1. 短期集中個別リハビリテーション実施加算<br/>(通所リハ)</li> <li>4-2. 重度療養管理加算(通所リハ)</li> <li>4-3. 看取り連携体制加算<br/>(小規模多機能型居宅介護)</li> </ul> | P. 7<br>P. 7<br>P. 8<br>P. 10 |
| 5. | 請求書・利用票等の様式変更                                                                                                    | P. 12                         |
| 6. | 処遇改善加算一覧表の様式変更                                                                                                    | P. 14                         |
| 7. | 住所地特例の請求書への反映                                                                                                    | P. 15                         |
| 8. | 労災請求書対応(医療)                                                                                                    | P. 17                         |

## 1.はじめに

この度、株式会社インフォ・テックでは平成27年度法改正に伴う Ver8.1.0.0 プログラムを提供しま す。前バージョン(Ver8.0.1.0)では4月以降の利用票(提供票)実績入力への取込機能を制限させて いただいておりましたが、今回のバージョンアップにより制限を解除し、4月の実績および給付管理票・ 給付費請求書の作成が可能になります。

また、介五郎の新機能としまして、マニュアルビューアの閲覧機能を追加しました。マニュアルビュ ーアにより、介五郎の各機能について、これまでより詳しくお調べいただくことが可能となります。 (※こちらの使用方法については別冊マニュアルにてご説明しております)

そのほか、以下の点について変更・対応いたしました。

- ●居宅支援の特定事業所加算への対応
- ●居宅支援の認知症加算・独居高齢者加算の廃止
- ●請求明細書摘要欄の記載事項への対応
- ●住所地特例の入力場所の変更
- ●給付管理票・給付費明細書・利用票/提供票別表の様式変更
- ●処遇改善加算一覧表の様式変更
- ●医療訪問看護における労災請求書への対応

| 注意!<br>提供月 4 月分の利用票/提供票実績入力への取込<br>いておりましたが、今回の Ver.8.1.0.0 でその制 | ▲・登録をできないように機能制限を設けさせていただ<br>限を解除しました。 |
|------------------------------------------------------------------|----------------------------------------|
| Ver.8.0.1.0                                                      | Ver.8.1.0.0                            |
| 入力エラー     区                                                      | 制限解除<br>実績入力へ取込・登録可能                   |

## 2. (居宅支援)特定事業所加算

特定事業所加算の算定要件について、人員配置要件の強化や人材育成に関する協力体制を整備してい る場合を追加し、各加算の要件も見直されました。また、中重度者の利用者が占める割合については、 50%以上とされていた要件が <u>40%に緩和</u>されました。今回の制度改正により、居宅介護支援の特定事 業所加算に、新設の「特定事業所加算I」が追加されました。

平成27年3月以前の特定事業所加算Ⅱは、平成27年4月以降は特定事業所加算Ⅲとなります。

| 改定前                 |               | 改定後        |          |
|---------------------|---------------|------------|----------|
| 特定事業所加算(Ⅰ) 500 単位/月 |               | 特定事業所加算(Ⅰ) | 500 単位/月 |
|                     | $\Rightarrow$ | 特定事業所加算(Ⅱ) | 400 単位/月 |
| 特定事業所加算(Ⅱ) 300 単位/月 |               | 特定事業所加算(Ⅲ) | 300 単位/月 |

| 各加算     | 算定要件                                  |
|---------|---------------------------------------|
| 特定事業所加算 | 1. 常勤専従の主任介護支援専門員を2名以上配置              |
| (I)     | 2. 常勤専従の介護支援専門員を3名以上配置                |
|         | 3. 中重度の利用者の占める割合が <u>40%</u> 以上       |
|         | 4. 法定研修等における実習受入事業所となるなど人材育成への協力体制の整備 |
| 特定事業所加算 | 1. 常勤専従の主任介護支援専門員を1名以上配置              |
| (I)     | 2. 常勤専従の介護支援専門員を3名以上配置                |
|         | 3. 法定研修等における実習受入事業所となるなど人材育成への協力体制の整備 |
| 特定事業所加算 | 1. 常勤専従の主任介護支援専門員を1名以上配置              |
| (Ⅲ)     | 2. 常勤専従の介護支援専門員を2名以上配置                |
|         | 3. 法定研修等における実習受入事業所となるなど人材育成への協力体制の整備 |

#### <請求書作成画面>

| 🖷 請求       | 書作成                                                                                       |                                 |                        |                                                                                                    |                                                         |                                            | X                                                                                                    |
|------------|-------------------------------------------------------------------------------------------|---------------------------------|------------------------|----------------------------------------------------------------------------------------------------|---------------------------------------------------------|--------------------------------------------|----------------------------------------------------------------------------------------------------|
| 提住         | 供月 平成2                                                                                    | 7年04月分 4月5月 日                   | ia 7a 8a 9a 0a 0a 1    | <u>2a 1a 2a 3a</u>                                                                                             |                                                         |                                            |                                                                                                    |
| 居          | 老介護支援                                                                                     | 訪問介護/入浴 通所                      | 所介護/リハ 福祉用具            | 貸与 訪問看護/リハ                                                                                                    | 小規模多機能型                                                 | 居宅療養管理                                     | 全件選択                                                                                                    |
| 指定<br>✓ ✓  | 2 I D<br>000001<br>000011<br>000016                                                       | 利用者名<br>通常利用者 A<br>介五郎<br>介五郎 5 | 初 1 I J 建認強小複カ<br>     | 前 面 作 成 単 位 今 回<br>0<br>0<br>1<br>1<br>1<br>1<br>1<br>1<br>1<br>1<br>1<br>1<br>1<br>1<br>1<br>1<br>1<br>1<br>1 | 作成単位 基7<br>1653 2211-居年<br>1653 2211-居宅<br>1342 2111-居宅 | ★コード<br>芝支援 I 2<br>芝支援 I 2<br>ジ支援 I 1<br>■ | 全件解除           内訳人数           I         3人           I         0人           I         0人           事業所加算         6村定事業所集中減算           6村定事業所加算I         6村定事業所加算II           7村定事業所加算II         7村定事業所加算II           1         3な順 |
| ※利用<br>※諸习 | <br> <br> <br> <br> <br> <br> <br> <br> <br> <br> <br> <br> <br> <br> <br> <br> <br> <br> | 実績データを元に請求明緒書<br>が複数ある場合は、提供月ご  | 作成します<br>とに結付豊請求書ファイルを | 作成してください                                                                                                    | 承<br>し<br>斥<br>し                                        |                                            | 要介護順<br>参照<br>作成開始                                                                                                    |

#### 各設定項目

| 項目名      | 状態                           |
|----------|------------------------------|
| 特定事業所加算I | 特定事業所加算 I を算定する場合にチェックをいれます。 |
| 特定事業所加算Ⅱ | 特定事業所加算Ⅱを算定する場合にチェックをいれます。   |
| 特定事業所加算Ⅲ | 特定事業所加算Ⅲを算定する場合にチェックをいれます。   |

#### <特定事業所加算の入力>

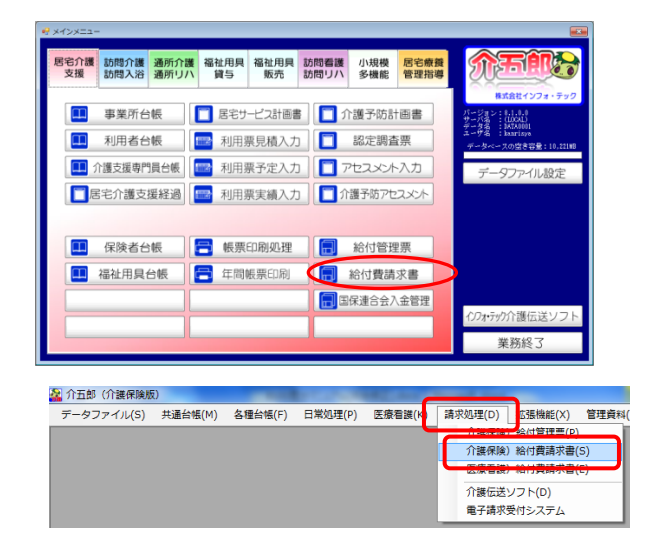

- ① 以下のいずれかの方法で起動できます。
  - ・メインメニューの「給付費請求書」
     をクリック
  - 「請求処理(D)」内の「介護保険)給付費請求
     書(S)」をクリック

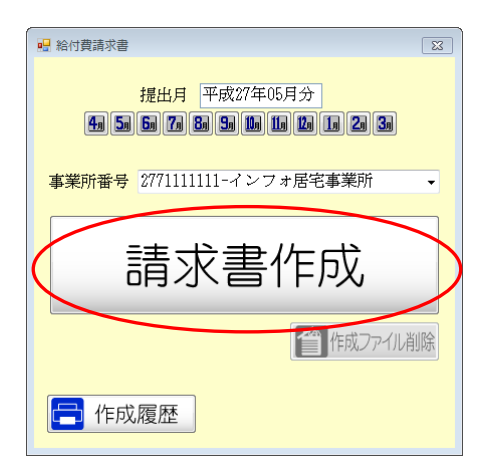

| 宅 | 介護支援                       | 時間介護/入浴 通                       | 所介護/リハ 福祉用具    | 資与 訪問看護/リハ                   | 小規模多機能型                                              | 思宅康義管理                             | 全件選択                                                                                          |
|---|----------------------------|---------------------------------|----------------|------------------------------|------------------------------------------------------|------------------------------------|-----------------------------------------------------------------------------------------------|
|   | 000001<br>000011<br>000018 | 利用者名<br>通常利用者 λ<br>介五郎<br>介五郎 5 | 初(11連結時小様力<br> | 前回作成単位 今回1<br>1353<br>0<br>0 | 2成单位<br>1753 2211-居宅<br>1753 2211-居宅<br>1442 2111-居宅 | (コード 支援12<br>支援12<br>支援112<br>支援11 | 全件解除<br>内親人数<br>I 3人                                                                          |
|   |                            |                                 |                |                              |                                                      |                                    | I 0人<br>本業所加算<br>□ 特定事業所集中減3<br>□ 特定事業所加算 I                                                   |
|   |                            |                                 |                |                              |                                                      |                                    | <ul> <li>? 特定事業所加算Ⅱ</li> <li>? 特定事業所加算Ⅱ</li> <li>並べ替え</li> <li>□ - ド順</li> <li>かな順</li> </ul> |
|   |                            |                                 |                |                              |                                                      |                                    | 要介護順参照                                                                                        |

| № 給付費請求書 X                                        |
|---------------------------------------------------|
| 提出月 平成27年05月分<br>4月 5日 5日 7日 8日 5日 1日 2日 1日 2日 3日 |
| 事業所番号 2771111111-インフォ居宅事業所 ・                      |
| 請求書作成                                             |
| (二) 作成ファイル削除                                      |
| <b>一</b> 作成履歴                                     |

| -  | ᆀ    | 教育担任        | 番号             |               | Ι  |     |          | Ι  | Ι    |     |   |     |      |    |     |      |     |     |         | ľ         | f    | - //i | 6 <b>6</b> 3 | -   | Ė   | 2 | 7  | ĭ  | 0   | f | Ť    | ī  |
|----|------|-------------|----------------|---------------|----|-----|----------|----|------|-----|---|-----|------|----|-----|------|-----|-----|---------|-----------|------|-------|--------------|-----|-----|---|----|----|-----|---|------|----|
|    | -    |             | 事業所<br>番号      | 2             | 7  | 7   | 1        | 1  |      | 1   | L | 1   | 1    | 1  | m   | e se | 2   | ŀ   | 〒<br>大路 | 543<br>69 | 3-01 | 115   |              |     |     |   |    |    | _   |   | _    |    |
| 唐夷 | -107 | Fam<br>B業所  | 事業所<br>名称      | イ             | 27 | 7 オ | 居        | 宅1 | \$13 | 影所  |   |     |      |    | 速   | 協先   |     | t   | Đi      | 141       | 导    | 08    | -0000        | -01 | 000 |   |    | -  |     | - |      | -  |
|    |      |             |                |               |    |     |          |    |      |     |   |     |      |    | 単   | 位初   | 単個  | 5   | 1 (     | 0.7       | 0    | 1     | (円/)         | 띠   | 2)  |   |    | _  | _   | _ |      |    |
| Ā  |      | 被保持         | 者香号            | 1 1           | 1  | 1 1 | 1        | 1  | 1    | 1 1 | 1 | ナリ  | ) 方: | 7> | 343 | 10)  |     | _   | _       | _         | _    | _     |              |     | _   | _ | -  |    |     |   | 2. 3 |    |
|    |      | 公費          | 受給者者           | 号             |    |     | T        |    |      |     | 1 | E   | 名    |    | 介:  | ΞŔ   | ß   |     |         |           |      |       |              |     |     |   | Ĩ  |    |     | Ľ |      | î  |
|    | 現保障  | 生年          | 1.             | 明治            | 2. | 大   | E        | 8. | ඟ    | fa  | 1 | 夏介は | 溃    |    | 要が  | 讀    |     |     |         | Т         | 12   | Ê     | 甲成           | 2   | 6   | 年 | 0  | Ţ  | 1   | 0 | B    | 5  |
|    | ŝ    | 月日          | 20             | 年             | 0  | 1   | 月        | 0  | 1    | Ħ   | 1 | 犬物  | Z9   | ,  | 1 - | 2    | • 3 | • 4 | •(      | 5)        | 有    | 589   | 副屋成          | 2   | 7   | 年 | 04 | 帀  | 13  | 0 | B    | 東で |
|    |      | 担当          | 5介護支持<br>門員番号  | ž             | 1  | 2 3 | 4        | 5  | 6    | 7 8 | ĥ | 一成年 | ス創作  | 調出 | Ŧ.  | RQ   | 2   | 6   | 年       | 0         | 1    | 月     | 0            | i   | đ   | Γ |    | _  | -   |   | 2    | ~  |
| 1  |      |             | サービス           | 内容            |    | T   | <u> </u> | Ľ: | 13   | - F | T | 単   | 位對   | t  | 面   | 骸    | サー  | Ľ   | ス専      | 103       | 敌    |       | 接要           |     |     | * | 1  | 27 | 単位  | 嬍 | 승計   | -  |
|    | _    | 82 I K      | 1.5            | _             | _  | 1   | 4        | 2  | 2    | 1 1 |   | 1 3 | E.   | 3  |     | 1    |     | 1   | 3       | 5         | 2    | _     | •            |     |     |   |    | 1  | T   | 1 | 5    | 3  |
| 1  |      | <b>等化大桥</b> | <b>外治事業</b> 限3 | 00 <b>X</b> E |    | 4   | 3        | 4  | 0    | 0 3 |   | 4   | 0    | 0  |     | 1    |     |     | 4       | 0         | 0    |       |              |     |     | L | 1  | 郡  | SR: | 計 |      | _  |
|    | 焴    |             |                |               | _  | Ŧ   | +        | F  |      |     | ł | +   | -    | -  |     |      |     |     | -       | +         | -    | _     | _            | _   |     |   | 1  | 8  | 1   | 1 | 5    | 7  |
|    | 賣明   |             |                |               |    | +   | +        | -  | -    |     | + | +   | +    | -  | -   | _    | -   |     | -       | +         | +    |       |              |     |     |   |    |    |     |   | /    | /  |
|    |      |             |                |               |    | +   | +        | +  | -    | -   | + | +   | +    | -  | -   | -    | -   | -   | +       | +         | +    |       |              | _   | _   |   |    |    |     | / |      |    |

② 提供月・事業所番号を選択し、請求書作成ボ タンをクリックしてください。

③ 請求を行う利用者を選択し、該当する特定事 業所加算の区分にチェックをいれます。

作成開始ボタンをクリックします。

④ 請求ファイルが作成されます。必要に応じて 作成履歴をご確認ください。

※給付費明細書にて、算定した加算を確認 することが出来ます。

## 3. (居宅支援)請求情報画面の変更

今回の制度改正により、居宅介護支援の加算から「認知症加算」と「独居高齢者加算」が廃止され、 基本報酬に包括化されることになりました。これにともない、提供月を平成27年4月以降にして利用 票実績入力を開いた場合、請求情報の画面から両加算を削除しました。

<請求情報画面の開き方>

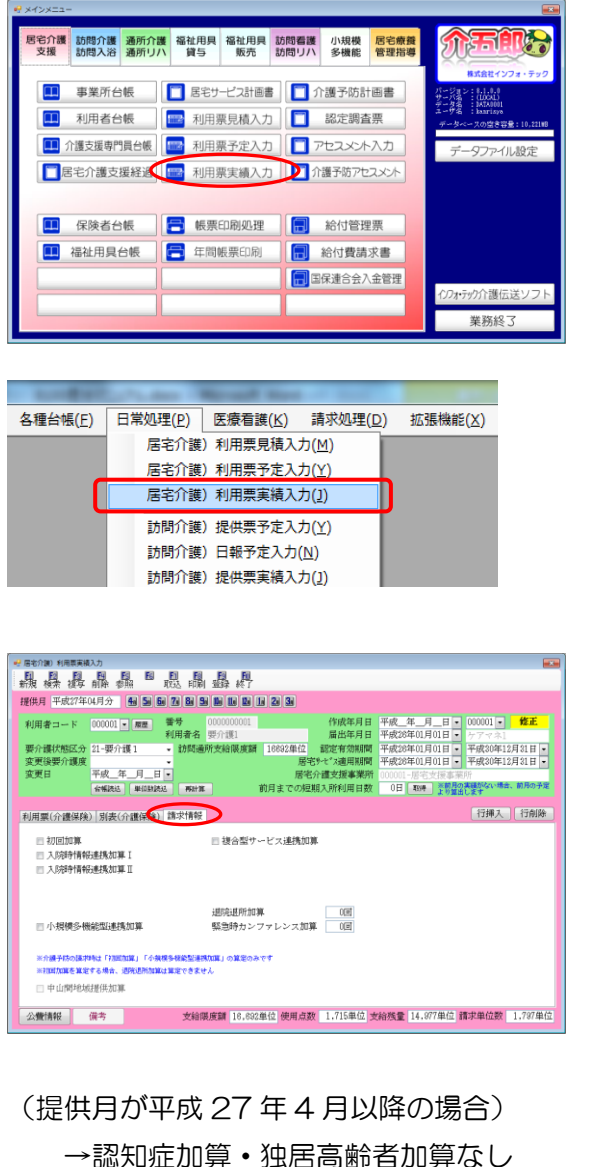

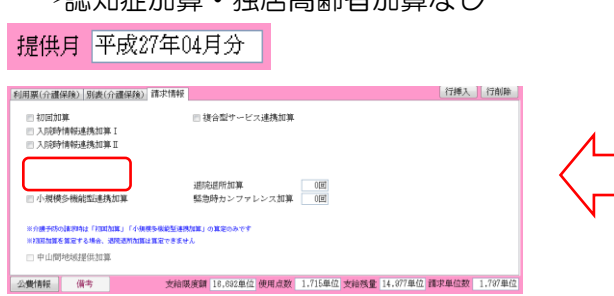

- ① 以下のいずれかの方法で起動できます。
  - ・メインメニューの「利用票実績入力」
     をクリック
  - 「日常処理(P)」内の「居宅介護)利用票実績
     入力(J)」をクリック
- ② 利用者・提供月を選択し、「請求情報」タブを クリックしてください。

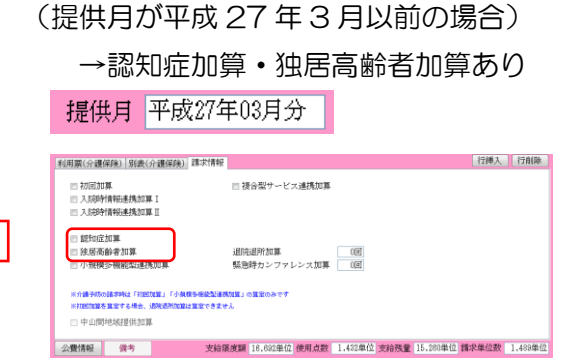

### 4. 摘要欄記載事項の入力

今回の制度改正で新設された加算のうち下記の加算については、提供票予定/実績入力画面で加算を入 力する際に、請求明細書の摘要欄の記載事項もあわせて入力していただく必要があります。

4-1.短期集中個別リハビリテーション実施加算(通所リハ) 短期集中個別リハビリテーション実施加算を算定する場合は、病院もしくは診療所または介護保険施設から退院・退所した年月日又は要介護認定を受けた日を給付費明細書の摘要欄に記載する必要があります。

#### <起算日の入力>

| 2007               | 4月分 🜆 📓      | <u>6 7 8 9 1</u>                            |                       |                         |                                | 週間单位                           |
|--------------------|--------------|---------------------------------------------|-----------------------|-------------------------|--------------------------------|--------------------------------|
| 利用者コード             | 000005 - ### | <ul> <li>番号 000</li> <li>利用者名 野(</li> </ul> | 0000005               | 作成年月日<br>届出年日日          | 平成_年_月_日。<br>平成 年 日 日。         | • 新規                           |
| 要介護状態区分<br>変更後要介護度 | 25-要介護 5     | <ul> <li>訪問通所支</li> </ul>                   | 給限度額 38065单(          | 立 認定有効期間<br>軍家サード*3歳日期間 | 平成28年01月01日 •<br>平成28年01日01日 • | 平成30年12月31日 •<br>平成30年12月31日 • |
| 変更日                | 平成_年_月_      | H •                                         | 厄                     | 宅介護支援事業所                | 000001-居宅支援事業                  | 所                              |
|                    | 台城跳过 单位数     | IAN MITH                                    | 前月までの                 | 短期入所利用日数                | 0日                             |                                |
| 利用票(介護保険<br>1406年  | ) 別表(介護保持    | (1)<br>01 02 03 04 05 0                     | 5 07 08 09 10 11 12 1 | 3 14 15 16 17 18 19     | 20 21 22 23 24 25 26 2         | 173年入 1711時                    |
| *                  |              |                                             |                       |                         |                                |                                |
|                    |              |                                             |                       |                         |                                |                                |
|                    |              |                                             |                       |                         |                                |                                |
|                    |              |                                             |                       |                         |                                |                                |
|                    |              |                                             |                       |                         |                                |                                |
|                    |              |                                             |                       |                         |                                |                                |
|                    |              |                                             |                       |                         |                                |                                |
|                    |              |                                             |                       |                         |                                |                                |

| サービス維額     18-通       事業所名     00003       時間帯      | <ul> <li>●新リハビリテー</li> <li>27 • 通所リハマ</li> <li>□ ~ _:</li> <li>□ ··通所リハ短期集</li> <li>指定しない</li> </ul> | -ション<br>事業所<br>単中個別リハ加算<br>                                                                                                    | ▼<br>【 ▼ ]]<br>原杂件       | 起算日<br>110単位<br>100%     | 平成27年04月07日 - |
|-----------------------------------------------------|----------------------------------------------------------------------------------------------------|----------------------------------------------------------------------------------------------------|--------------------------|--------------------------|---------------|
| 事業所名     00000       時間帯     …       サービス名     5613 | 27 • 通所リハ<br>- ~ _:<br>- 通所リハ短期集<br>指定しない                                                            | 事業所<br>単中個別リハ加算<br>□ 第                                                                                                    | [ _ ]<br>R杂件             | 起算日<br>110単位<br>100%     | 平成27年04月07日 • |
| 時間帯 <u>:</u><br>サービス名 5613<br>日付は計                  | _ ~ _:_<br>通所リハ短期集<br>指定しない                                                                          |                                                                                                    | [ - ]<br>限条件             | 110単位<br>100%            |               |
| サービス名 5613<br>日付は<br>5                              | -通所リハ短期集<br>指定しない                                                                                    | 4中個別リハ加算<br>() *                                                                                                    | [ • ]<br>服条件             | 110単位<br>100%            |               |
|                                                     | 指定しない                                                                                                |                                                                                                    | ℝ <b>条</b> 件             | 100%                     |               |
| 8                                                   |                                                                                                    |                                                                                                    |                          |                          |               |
| 12<br>19<br>26                                      | 6 7<br>13 14<br>20 21<br>27 28                                                                       | T         T           1         2           8         9           15         16           22         23           29         30 | 金<br>3<br>10<br>17<br>24 | ±<br>4<br>11<br>18<br>25 |               |

 提供票予定/実績入力で空白の明細行をダブ ルクリックしてください。

② サービス内容入力画面が開くので、サービス 種類・事業所名等を入力して、サービス名を 「通所リハ短期集中個別リハ加算」にすると、 右上に起算日の入力枠が表示されます。 この「起算日」に退院・退所した日、又は要 介護認定を受けた日を入力してください。

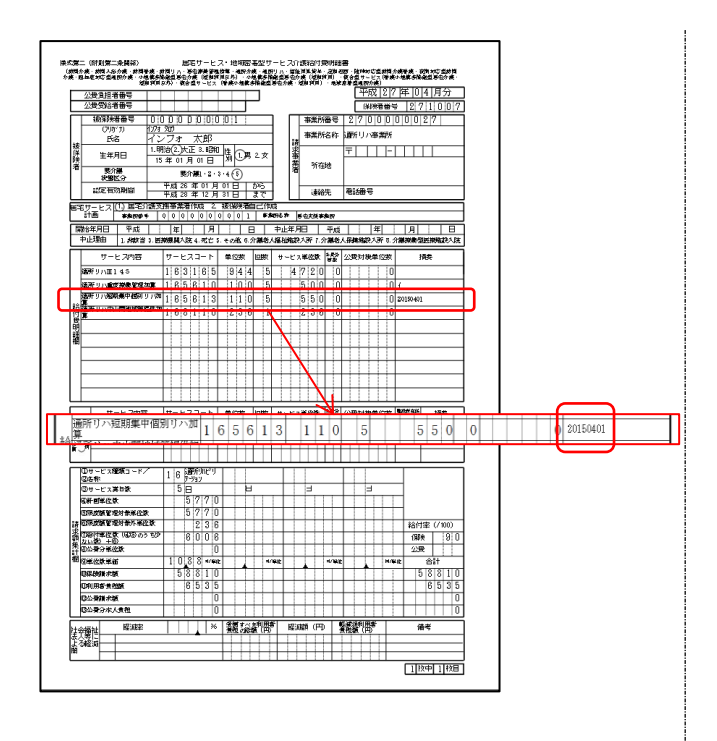

※給付費明細書の摘要欄には左図のように8桁の数字で年月日が表記されます。

4-2.重度療養管理加算(通所リハ)

重度療養管理加算を算定する場合は、利用者の状態を下記イ〜リの選択肢より選び、給付費明細書の 摘要欄に記載する必要があります。複数の状態に該当する場合は、主たる状態のみを選択し、記載しま す。

| 🖷 サービス内容入力 |                                                                                                    |
|------------|----------------------------------------------------------------------------------------------------|
| サービス区分     | 1-介護保険                                                                                                    |
| サービス種類     | 16-通所リハビリテーション -                                                                                                    |
| 事業所名       | 000027 • 通所リハ事業所 / 状態 / 喀痰吸引 •                                                                                                    |
| 時間帯        | 09:00 ~ 15:00 P-中心静脉注射                                                                                                    |
| サービス名      | 5610-通所リハ重度療養管理加算 - 00単位 - 重篤な合併症 = ホー重篤な心機能障:                                                                                                    |
|            | ■ 無条件 ヘーストーマの処置 100% トー貫痩等の経腸栄生 100% トー貫痩等の経腸栄生 100% トー貫痩等の経腸栄生 100% トー目を使うの経腸栄生 100% トー目を使うの経腸栄生 100% トー目を使うのと思われる 100% トー目を使うのと思われる 100% トー目を使うのと思われる 100% トー目を使うのと思われる 100% トー目を使うのと思われる 100% トー目を使うのと思われる 100% トー目を使うのと思われる 100% トー目を使うのと思われる 100% トー目を使うのと思われる 100% トー目を使うのと思われる 100% トーマークの知識 100% トーマークの知識 100% トーマークの知識 100% トーマークの知識 100% トーマークの知識 100% トー目を使うのと思われる 100% トー目を使うのと思われる 100% トー目を使うのと思われる 100% トー目を使うのと思われる 100% トー目を使うのと思われる 100% トー目を使うのと思われる 100% トー目を使うのと思われる 100% トー目を使うのと思われる 100% トーマークの知識 100% トー目を使うのと思われる 100% トー目を使うのと思われる 100% トートローク 100% トー目を使うのとおもののと思われる 100% トートローク 100% トー目を使うのとおもののと思われる 100% トートローク 100% 100% トートローク 100% 100% トートローク 100% 100% 100% 100% 100% 100% 100% 100 |
| □ 日        | 付は指定しない                                                                                                    |
|            | $\begin{array}{c c c c c c c c c c c c c c c c c c c $                                                                                                    |
| 請求区分       | 0-通常 ▼ □数選択 ▼ 中山間地想提供加算<br>1 □ 2 □ 3 □ <b>4 □</b> ※日割りは非対応                                                                                                    |

各設定項目

| 項目名        | 状態                               |
|------------|----------------------------------|
| イー喀痰吸引     | 常時頻回の喀痰吸引を実施している状態。              |
| ロー人工呼吸器    | 呼吸障害等により人工呼吸器を使用している状態。          |
| ハー中心静脈注射   | 中心静脈注射を実施している状態。                 |
| ニー重篤な合併症   | 人工腎臓を実施しており、かつ、重篤な合併症を有する状態。     |
| ホー重篤な心機能障害 | 重篤な心機能障害、呼吸障害等により常時モニター測定を実施している |
|            | 状態。                              |
| ヘーストーマの処置  | 膀胱又は直腸の機能障害の程度が身体障害者福祉法施行規則別表第5号 |
|            | に掲げる身体障害者障害程度等級表の4級以上に該当し、かつ、ストー |
|            | マの処置を実施している状態。                   |
| トー胃瘻等の経腸栄養 | 経鼻胃管や胃瘻等の経腸栄養が行われている状態。          |
| チー褥瘡に対する治療 | 褥瘡に対する治療を実施している状態。               |
| リー気管切開     | 気管切開が行われている状態。                   |

<状態の入力>

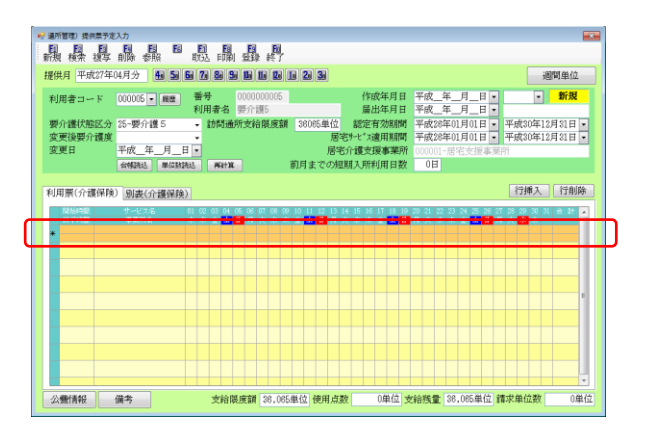

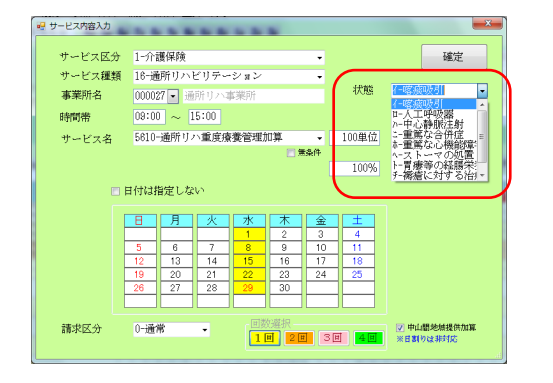

 提供票予定/実績入力で空白の明細行をダブ ルクリックしてください。

② サービス内容入力画面が開くので、サービス 種類・事業所名等を入力して、サービス名を 「通所リハ重度療養管理加算」にすると、右 上に状態の入力枠が表示されます。該当する 選択肢を選んでください。

(複数該当する場合はその中で主なものを 1 つ選んでください)

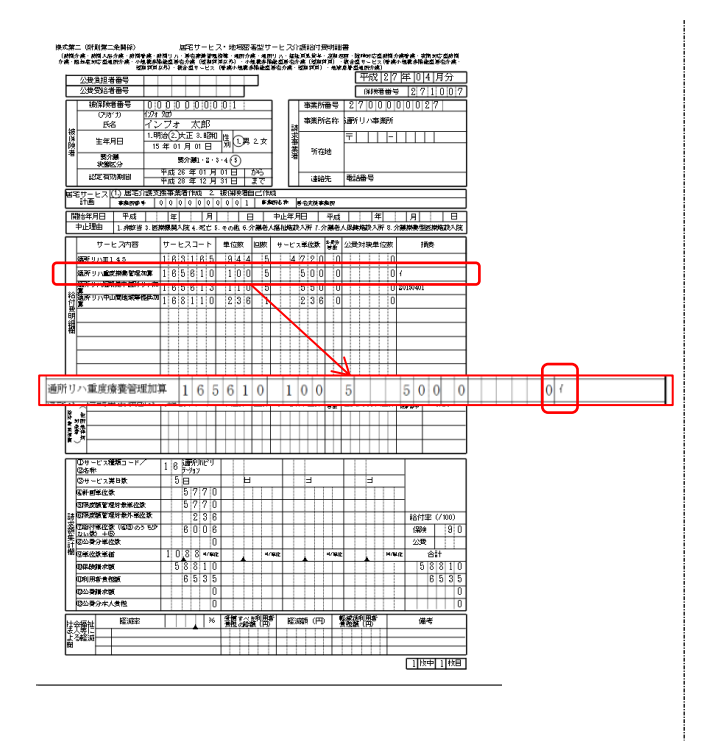

※給付費明細書の摘要欄には左図のようにイ~ リのカタカナが表記されます。

4-3.看取り連携体制加算(小規模多機能型居宅介護)

看取り連携体制加算を算定する場合は、対象者が死亡した日を給付費明細書の摘要欄に記載する必要 があります。

<死亡日の入力>

| 🔒 小規模) 和田豊実績入力                             |                                                                                                    | =                                  |
|--------------------------------------------|----------------------------------------------------------------------------------------------------|------------------------------------|
|                                            | 日日日日日日日日日日日<br>「「「「「「日日日日日日日日日日日日日日日日日日日日                                                                                                    | _                                  |
| 提供月 平成27年04.                               | 月分 44 54 54 54 54 54 54 54 54 54 54 54 54                                                                                                    |                                    |
| 利用者コード ()<br>要介護状態区分 2<br>変更後要介護度<br>変更日 平 | 0000     ● 歴                                                                                                    | <b>修正</b><br>マー1<br>31日 •<br>31日 • |
|                                            |                                                                                                    | 10.000                             |
| 利用票(介讀保険)                                  | 別表(介護保険)<br>                                                                                                    | 1 J HI RK                          |
|                                            |                                                                                                    |                                    |
| 公費情報 儀                                     | 支給展集課 (20.05年位)使用点数 0年位 安治残重 30.055年位 講家単位数                                                                                                    | 0単位                                |
| サービス内容入力<br>サービス区分<br>サービス運動               |                                                                                                    |                                    |
| 事業所名                                       | 000028 · 小規模多機能事業所1 死亡目 平成27年04月15日 ·                                                                                                    |                                    |
| 時間帯<br>サービス名                               |                                                                                                    |                                    |
|                                            | 日付は指定しない                                                                                                    |                                    |
|                                            | H         K         K         ★         ±           5         6         7         9         10         11           12         13         4         15         16         17         18           19         20         21         22         23         24         25         26         27         28         99         30         ■ |                                    |
| 請求区分                                       | 0-通常 · [1] 28 38 新聞 ###################################                                                                                                    |                                    |

 提供票予定/実績入力で空白の明細行をダブ ルクリックしてください。

② サービス内容入力画面が開くので、サービス 種類・事業所名等を入力して、サービス名を 「小規模多機能看取り連携体制加算」にする と、右上に死亡日の入力枠が表示されるので、 入力してください。

|                                                                                                    | 公费管理                                                                                                    | 8:888                                                                                                    | _                                                                                                    | _                                                                                                    | -             | _                                                                                             |                                      | -                                                                                                | -     |             | 1    |            |               |                   |            |      |        |          | 푸             | 成                   | 2     | ' 年          | 04                                                                                             | 4月                                                                                                    | 分                                                                       |    |    |   |   |   |   |   |   |   |    |     |     |   |   |   |
|----------------------------------------------------------------------------------------------------|----------------------------------------------------------------------------------------------------|----------------------------------------------------------------------------------------------------|----------------------------------------------------------------------------------------------------|----------------------------------------------------------------------------------------------------|---------------|-----------------------------------------------------------------------------------------------|--------------------------------------|--------------------------------------------------------------------------------------------------|-------|-------------|------|------------|---------------|-------------------|------------|------|--------|----------|---------------|---------------------|-------|--------------|------------------------------------------------------------------------------------------------|----------------------------------------------------------------------------------------------------|-------------------------------------------------------------------------|----|----|---|---|---|---|---|---|---|----|-----|-----|---|---|---|
|                                                                                                    | 公费费                                                                                                    | 8者番号                                                                                                    |                                                                                                    |                                                                                                    | -             | -                                                                                             |                                      |                                                                                                  |       | F           |      |            |               |                   |            |      |        | i        | 8             | UNE                 | -     | 5            | 27                                                                                             | 110                                                                                                    | 101                                                                     | 7  |    |   |   |   |   |   |   |   |    |     |     |   |   |   |
|                                                                                                    | 滅保                                                                                                    | 陳者番号                                                                                                    | 10                                                                                                    | 0.0                                                                                                    | 0             | 0.0                                                                                           | 101                                  | 0.0                                                                                              | 1     | -           | -    | ٦          | Г             | 13                | 车港         | БłЖ  | ÷      | ΤO       | 01            | 010                 | 10    | 010          | 012                                                                                            | 218                                                                                                    | _                                                                       | Ħ. |    |   |   |   |   |   |   |   |    |     |     |   |   |   |
|                                                                                                    | C                                                                                                    | 957)                                                                                                    | 12                                                                                                    | 1 300                                                                                                    | _             |                                                                                               |                                      | -                                                                                                | _     | _           |      | 1          |               | 5                 | <b>*</b> * | N6-2 | Er.    | 1.48     | 183           | 2.581               | 10K   |              |                                                                                                |                                                                                                    |                                                                         |    |    |   |   |   |   |   |   |   |    |     |     |   |   |   |
| 8                                                                                                    |                                                                                                    | Ra                                                                                                    | 1                                                                                                    | 20                                                                                                    | <u>a</u>      | <u></u>                                                                                       | 赵                                    |                                                                                                  |       |             |      | 4          | 8             |                   | */         |      |        | 1.00     |               |                     |       |              |                                                                                                | _                                                                                                    |                                                                         | 4  |    |   |   |   |   |   |   |   |    |     |     |   |   |   |
| Ĕ                                                                                                    | ±                                                                                                    | 年月日                                                                                                    | - 14                                                                                                    | 5.00                                                                                                    | 01.0          | LE 0.                                                                                         |                                      | 비병                                                                                               | 10    | 晃 :         | 2 皮  | 1          | 18            | 6                 |            |      |        | T        |               |                     | -     | ш            |                                                                                                |                                                                                                    |                                                                         | 4  |    |   |   |   |   |   |   |   |    |     |     |   |   |   |
| đ                                                                                                    | -                                                                                                    | 開かり 開め                                                                                                    | -                                                                                                    |                                                                                                    | 924           |                                                                                               | . 2.                                 | 3.4                                                                                              | 6     | -           | -    | ۰.         | 1             |                   | -9         | 硪    | 1      |          |               |                     |       |              |                                                                                                |                                                                                                    |                                                                         |    |    |   |   |   |   |   |   |   |    |     |     |   |   |   |
|                                                                                                    | *                                                                                                    | 關区分                                                                                                    | -                                                                                                    | Ŧ                                                                                                    | 26            | Æ                                                                                             | n F                                  | 1 01                                                                                             | ¥     | -           | 35   | +          |               | L                 |            |      |        |          |               |                     |       |              |                                                                                                |                                                                                                    |                                                                         |    |    |   |   |   |   |   |   |   |    |     |     |   |   |   |
|                                                                                                    | 122                                                                                                    | 有効期間                                                                                                    |                                                                                                    | 4.0                                                                                                    | 28            | 年                                                                                             | 12 )                                 | 1 31                                                                                             | Ŭ     | 3           | C.   | 1          | L             |                   | j.         | 论历   | 1      | <b>R</b> | <del>نگ</del> | ę.                  |       |              |                                                                                                |                                                                                                    |                                                                         |    |    |   |   |   |   |   |   |   |    |     |     |   |   |   |
| 55                                                                                                    | EXTER.                                                                                                    | ス(1) #                                                                                                    | 760 M                                                                                                    | 28.1                                                                                                    | <b>*</b> 2    | 11.0                                                                                          | 1 2                                  | 腰                                                                                                | -12   | 8és         | C(   | 10         |               | Les               |            |      | _      | _        | _             | _                   | _     |              |                                                                                                |                                                                                                    |                                                                         | ٦. |    |   |   |   |   |   |   |   |    |     |     |   |   |   |
|                                                                                                    | 1100                                                                                                    | *,9                                                                                                    | 99 <b>6</b> 9                                                                                                    | 0 0                                                                                                    | 10            | o je                                                                                          | 0                                    | 0 0                                                                                              | 191   | 1           | Ļ    | -          |               | 19-5              | 2700       | **   | 87     | -        | -             |                     | _     | _            | -                                                                                              | -                                                                                                    |                                                                         | 4  |    |   |   |   |   |   |   |   |    |     |     |   |   |   |
| 194                                                                                                    | 1783年月1<br>お小!!町由                                                                                                    | 1 ¥                                                                                                    | 103 - 2<br>HETHER 1                                                                                                    | 1 2                                                                                                    | E   4<br>13.8 | 13                                                                                            | 17                                   | 0                                                                                                | 1     |             | 210  | ₽.<br>4 64 | 止牢            | <u>月上</u><br>19.5 | j<br>Rij   | 41   | P.ct   |          | 192.7         | 2 <b>4</b><br>3 3 3 | 5 m . | - 14 A       | <u>년</u>  <br>(李제1)                                                                            | 1 10152                                                                                                    | 1918                                                                    | -  |    |   |   |   |   |   |   |   |    |     |     |   |   |   |
| =                                                                                                    | 1 10 10                                                                                                    | 1.97                                                                                                    |                                                                                                    | 1                                                                                                    | **            |                                                                                               | u                                    | r. ()                                                                                            | 0.444 | <u>е.</u> л |      | 1          | 1120          |                   |            |      |        |          | 17.04         | ~~                  | · • · |              |                                                                                                | Sirve                                                                                                    |                                                                         | ₹. |    |   |   |   |   |   |   |   |    |     |     |   |   |   |
| -                                                                                                    | t)                                                                                                    | - E 76                                                                                                    | e                                                                                                    | 17.                                                                                                    | · E.          | <u>- ۲</u>                                                                                    | - 1-                                 | - *                                                                                              | 1099  | -           |      | 1 1        | 1-E           | 23                | efter s    | 4    | 2      | 公開       | 1012          | 2年                  | ज़रू  |              | 拪                                                                                              | 岳                                                                                                    |                                                                         | +  | ١. |   |   |   |   |   |   |   |    |     |     |   |   |   |
|                                                                                                    | 7-2-68081<br>32                                                                                                    | 28.000                                                                                                    | BAIRHO                                                                                                    | <b>n</b> 7:                                                                                                    | 3 4           | 0                                                                                             | 0 0                                  |                                                                                                  | 6     | 4           | 1 -  |            |               | 8                 | 8          | 6    | 0      |          |               |                     | 0     | 2015         | 0415                                                                                           |                                                                                                    |                                                                         |    | L  |   |   |   |   |   |   |   |    |     |     |   |   |   |
|                                                                                                    |                                                                                                    |                                                                                                    |                                                                                                    |                                                                                                    | 1             |                                                                                               | 1                                    |                                                                                                  |       |             | 1    |            |               | 1                 |            |      | 1      |          | 1             |                     | 1     |              |                                                                                                |                                                                                                    |                                                                         |    |    |   |   |   |   |   |   |   |    |     |     |   |   |   |
|                                                                                                    |                                                                                                    |                                                                                                    |                                                                                                    |                                                                                                    |               |                                                                                               |                                      |                                                                                                  |       |             |      |            |               |                   |            |      |        |          |               |                     |       |              |                                                                                                |                                                                                                    |                                                                         |    |    |   |   |   |   |   |   |   |    |     |     |   |   |   |
| đ                                                                                                    |                                                                                                    |                                                                                                    |                                                                                                    |                                                                                                    |               |                                                                                               |                                      |                                                                                                  |       |             |      |            | $\mathcal{A}$ |                   |            |      |        |          |               |                     |       |              |                                                                                                |                                                                                                    |                                                                         |    |    |   |   |   |   |   |   |   |    |     |     |   |   |   |
| ï                                                                                                    |                                                                                                    |                                                                                                    |                                                                                                    |                                                                                                    | 1             | 1.1                                                                                           |                                      |                                                                                                  | 1     | 1           | 1    |            |               |                   |            |      | 1      | -        | 1             | μ                   | 1     |              |                                                                                                |                                                                                                    |                                                                         |    |    |   | _ |   | _ | _ | _ |   | _  |     |     | _ |   | - |
| k                                                                                                    | 小多機                                                                                                    | 能型者                                                                                                    | 取り:                                                                                                    | 重携                                                                                                    | 本用            | 100                                                                                           | 7                                    | 3                                                                                                | 4     | 0           |      |            | n             |                   |            | 6    | 4      | 1        | 4             | L.                  |       |              | 8                                                                                              | 9                                                                                                    | 6                                                                       |    | 0  |   |   |   |   |   | 0 | h | 20 | 150 | 415 |   |   |   |
| l                                                                                                    | <del>%</del>                                                                                                    |                                                                                                    |                                                                                                    |                                                                                                    | _             | _                                                                                             | Ľ                                    | -                                                                                                | -     | ľ           | -    | -          | -             | -                 | -          | ~    | -      | 1        | Ľ             | -                   | +     | -            | -                                                                                              | -                                                                                                    | -                                                                       | _  | ~  | - | - | _ | _ |   | - | 4 | _  | _   | _   | _ | _ | _ |
|                                                                                                    |                                                                                                    |                                                                                                    |                                                                                                    |                                                                                                    |               |                                                                                               |                                      |                                                                                                  |       |             |      |            |               |                   |            |      |        |          |               |                     |       |              |                                                                                                |                                                                                                    |                                                                         |    |    |   |   |   |   |   |   |   |    |     |     |   |   | - |
|                                                                                                    |                                                                                                    |                                                                                                    |                                                                                                    | 1.1                                                                                                    |               |                                                                                               |                                      | 1.1                                                                                              |       | 11          | - 1  |            |               |                   |            |      | 1      |          | 1             |                     | T     |              |                                                                                                |                                                                                                    |                                                                         | Т  |    |   |   |   |   |   |   |   |    |     |     |   |   |   |
|                                                                                                    |                                                                                                    |                                                                                                    |                                                                                                    |                                                                                                    | t             |                                                                                               | +                                    |                                                                                                  | +     |             | +    |            |               | ł                 |            | +    |        |          |               |                     |       | É            | _                                                                                              |                                                                                                    | _                                                                       | -  |    |   |   |   |   |   |   |   |    |     |     |   |   |   |
|                                                                                                    |                                                                                                    |                                                                                                    |                                                                                                    |                                                                                                    |               |                                                                                               | +                                    |                                                                                                  |       |             | +    |            |               | +                 |            |      |        |          |               |                     |       |              | _                                                                                              | _                                                                                                    |                                                                         |    |    |   |   |   |   |   |   |   |    |     |     |   |   |   |
|                                                                                                    | _                                                                                                    |                                                                                                    |                                                                                                    |                                                                                                    |               |                                                                                               |                                      |                                                                                                  |       |             |      |            |               |                   |            |      |        | -        |               |                     |       | 8200         | and I                                                                                          |                                                                                                    | _                                                                       |    |    |   |   |   |   |   |   |   |    |     |     |   |   |   |
|                                                                                                    | â                                                                                                    | サーヒス                                                                                                    | ne                                                                                                    | <u></u> <u></u> <u></u> <u></u> <u></u> <u></u> <u></u> <u></u> <u></u> <u></u> <u></u> <u></u> <u></u> <u></u> <u></u> <u></u> <u></u> <u></u> <u></u> | ·E)           | 2.3-                                                                                          |                                      |                                                                                                  | 100   |             |      | 9          |               | 2.8               |            |      | R.     | 238      | 518           | k#                  | Ú.R.  | tan<br>Ref.  | 416<br>07                                                                                      | 19                                                                                                    | ÷                                                                       |    |    |   |   |   |   |   |   |   |    |     |     |   |   |   |
| 8.                                                                                                    | ( JEB 6                                                                                                    | サーヒス                                                                                                    | ne                                                                                                    | 7-                                                                                                    | ·E)           | 23-                                                                                           |                                      | 9                                                                                                | 1039  |             | 1098 | 9          |               | 2.8               |            |      | Rik I  | 239      | 512           | 2.40<br>2.40        | 2000  | 1294<br>127  | 411K<br>03                                                                                     | 28                                                                                                    | ÷                                                                       |    |    |   |   |   |   |   |   |   |    |     |     |   |   |   |
|                                                                                                    | ( #DB-64 X                                                                                                    | サーヒス                                                                                                    | ne                                                                                                    | Ţ.                                                                                                    | ·E)           | 2                                                                                             | -  -                                 | 9                                                                                                | 11299 |             |      | 9          |               | 2.0               |            |      |        | 239      | 512           | k#                  |       | ezer<br>Raf  | -41K                                                                                           | 18                                                                                                    | ž                                                                       |    |    |   |   |   |   |   |   |   |    |     |     |   |   |   |
| and the second second se                                                                                                    | ( #B\$##                                                                                                    | サーヒス                                                                                                    | 内容                                                                                                    | <b>サ</b> -                                                                                                    | -63           | 2 ] -                                                                                         |                                      | 9                                                                                                | 11239 |             |      | 9          |               | 2.8               |            |      | 12     | 238      | 5/18          | k#                  | 2000  | 1224         | 411<br>03                                                                                      | 28                                                                                                    | ÷                                                                       |    |    |   |   |   |   |   |   |   |    |     |     |   |   |   |
| and the second second se                                                                                                    | (<br>                                                                                                    | サーヒス                                                                                                    | mæ<br>-⊮∕                                                                                                    |                                                                                                    | -E3           | 23-                                                                                           |                                      |                                                                                                  | 11239 |             |      | 9          |               | 2,18              |            |      | 10     | 238      |               | k#                  |       | Bar.         | -<br>414<br>03                                                                                 | 28                                                                                                    | ÷                                                                       |    |    |   |   |   |   |   |   |   |    |     |     |   |   |   |
|                                                                                                    |                                                                                                    | サーヒス                                                                                                    | - 8/                                                                                                    | 9-<br>7                                                                                                    | 3             | 2.3.4                                                                                         | - 1-                                 | 100                                                                                              | 11239 |             |      | 4          |               | 218               |            | t (  | P\$    | 239      | 1018          | k#:                 |       | azen<br>Bari | 411<br>03                                                                                      | 18                                                                                                    | ž                                                                       |    |    |   |   |   |   |   |   |   |    |     |     |   |   |   |
|                                                                                                    | (金田<br>(金田<br>(金田<br>(金))<br>(金))<br>(金))<br>(金))<br>(金))<br>(金)                                                                                                    | サーヒフ<br>ス種類コ・<br>2.実出数                                                                                                    | - 17                                                                                                    | 7                                                                                                    | 3 4 5         | 181                                                                                           |                                      | <b>9</b>                                                                                         |       |             |      |            |               | 2.0               |            |      | 200    | 239      | 19/18         |                     |       | Rate         | ан<br>0Э                                                                                       | 28                                                                                                    | ġ.                                                                      |    |    |   |   |   |   |   |   |   |    |     |     |   |   |   |
|                                                                                                    |                                                                                                    | サーヒス<br>ス種類コ・<br>ス第5数<br>と数<br>階級対象/                                                                                                    | - R/~                                                                                                    | 7                                                                                                    | 3 4 6         | スコー<br>初期<br>記述<br>3<br>8<br>8                                                                |                                      | <b>P</b>                                                                                         |       |             |      |            |               | 2.06              |            |      | 2010 E | 229      | 15/18         | k#:                 |       | Barrie       | 416<br>69                                                                                      | 28                                                                                                    | ÷                                                                       |    |    |   |   |   |   |   |   |   |    |     |     |   |   |   |
|                                                                                                    | (金田)<br>(金田)<br>(<br>(金田)<br>(金田)<br>(金田)<br>(金田)<br>(<br>(<br>(<br>(<br>(<br>(<br>(<br>(<br>(<br>(<br>(<br>(<br>(                                                                                                    | サーヒス<br>ス種類コー<br>ス種類コー<br>変換数<br>整成分類                                                                                                    | - F/                                                                                                    | 7<br>1                                                                                                    | 3 1           | 3<br>3<br>3<br>3<br>3<br>3<br>3<br>3<br>3<br>3<br>3<br>3<br>3<br>3<br>3<br>3<br>3<br>3<br>3   |                                      | <b>9</b>                                                                                         |       |             |      |            | 1-2           | 218               |            |      |        | 239      | 1918          | k#                  |       |              | (ank<br>(3)<br>(3)                                                                             | 18                                                                                                    | ÷                                                                       |    |    |   |   |   |   |   |   |   |    |     |     |   |   |   |
|                                                                                                    | (金田<br>(金田<br>(金田<br>(金田<br>(金田<br>(金田<br>(金田<br>(金田                                                                                                    | サーヒス<br>ス種類コー<br>ス実出数<br>智様分析研<br>空気(100)                                                                                                    | 中容<br>- ド/<br>- ビグ<br>(単位数)                                                                                                    | 9-<br>7<br>1                                                                                                    | 3             | 3                                                                                             | 81                                   | #<br>*                                                                                           |       |             |      |            |               | 2.16              |            |      | 2018   | 239      | 15/18         | k#.                 |       |              | (ars.<br>69)                                                                                   | 18                                                                                                    | #<br>100)                                                               |    |    |   |   |   |   |   |   |   |    |     |     |   |   |   |
|                                                                                                    | (金田<br>(金田<br>(金田<br>(金))<br>(金))<br>(金))<br>(金))<br>(金))<br>(金)                                                                                                    | サーヒス<br>ス 2 数<br>変数<br>変数<br>変数<br>変数<br>変数<br>変数<br>変数<br>変数<br>変数<br>変数<br>変数<br>変数                                                                                                    | 中容<br>- ドノ<br>- ドノ<br>- 第22章<br>2 の 7 も                                                                                                    | 7                                                                                                    | 3             | 2                                                                                             | 91                                   | 9<br>7<br>7<br>7<br>7<br>7<br>7<br>7<br>7<br>7<br>7<br>7<br>7<br>7<br>7<br>7<br>7<br>7<br>7<br>7 |       |             |      |            |               | 2.16              | 3          |      |        | 229      | 19/18         | k#.                 |       | Barrie       |                                                                                                | 1#<br>22 (/                                                                                                    | #                                                                       |    |    |   |   |   |   |   |   |   |    |     |     |   |   |   |
|                                                                                                    | (金田)<br>(金田)<br>(<br>(金田)<br>(金田)<br>(<br>(<br>(<br>(<br>(<br>(<br>(<br>(<br>(<br>(<br>(<br>(<br>(                                                                             | サーヒス<br>ス種類コー<br>ス種類コー<br>ス度数<br>智識分配数<br>単版<br>単版<br>単版<br>単版<br>単版<br>単版<br>単版<br>単成<br>数                                                                                                    | 内容<br>- ド/<br>(位数<br>) ありち                                                                                                    | 7 1                                                                                                    | 3 4 6         | 3<br>3<br>3<br>3<br>3<br>3<br>3<br>3<br>3<br>3<br>3<br>3<br>3<br>3<br>3<br>3<br>3<br>3<br>3   | 8                                    | 99<br>8<br>3<br>3<br>0<br>3<br>0                                                                 |       |             |      | 1          | 1-6           | 2,8               | 3          |      |        |          | 518           |                     |       |              | 第4日本                                                                                           | 2 (/                                                                                                    | #                                                                       |    |    |   |   |   |   |   |   |   |    |     |     |   |   |   |
|                                                                                                    | (<br>1000<br>1000<br>1 | サーヒス 2種類コー 2種類コー 2種類コー 2種類コー 2種類 2 2 2 2 2 2 2 2 2 2 2 2 2 2 2 2 2 2                                                                                                    | 内田<br>- ド/<br>(出版<br>(記版<br>)のうち                                                                                                    | 7<br>1<br>1                                                                                                    | 3 4 5         | 3<br>3<br>3<br>3<br>3<br>3<br>3<br>3<br>3<br>3<br>3<br>3<br>3<br>3<br>3<br>3<br>3<br>3<br>3   | 9  <br>9  <br>9  <br>9  <br>9  <br>7 | 99<br>8<br>3<br>0<br>7<br>8<br>7<br>8                                                            |       |             |      |            |               | 2,18              |            |      |        | 229      |               |                     |       |              | ars<br>67<br>(副員<br>公理                                                                         | 課<br>を (/<br>合計<br>8 7                                                                                                    | #<br>100)<br>91                                                         |    |    |   |   |   |   |   |   |   |    |     |     |   |   |   |
| at the second second se | (金田)<br>(金田)<br>(<br>(金田)<br>(金田)<br>(金田)<br>(金田)<br>(金田)<br>(金田)<br>(金田)<br>(金田)<br>(金田)<br>(金田)<br>(金田)<br>(金田)<br>(金田)<br>(金田)<br>(金田)<br>(金田)<br>(金田)<br>(金田)<br>(金田)<br>(金田)<br>(金田)<br>(金田)<br>(金田)<br>(金田)<br>(金田)<br>(金田)<br>(金田)<br>(金田)<br>(金田)<br>(<br>(<br>(<br>(<br>(<br>(<br>(<br>(<br>(<br>(<br>(<br>(<br>(                                                                                                    | サーヒス 2 復期コー 2 復期 2 次数 2 数数 2 数数 2 数数 2 数数 2 数数 2 数数 2 数数                                                                                                    | 内容<br>- ド/<br>(出版<br>(出版<br>)<br>(の) も                                                                                                    | 7 1 1 1                                                                                                    | 3 4 6         | 3 8 8 8 8 8 8 8 8 8 8 8 8 8 8 8 8 8 8 8                                                       | 8<br>9<br>9<br>1<br>9<br>1<br>7<br>7 | 1 1 1 1 1 1 1 1 1 1 1 1 1 1 1 1 1 1 1                                                            |       |             |      |            |               | 218               | =          |      |        |          |               |                     |       |              | (編)<br>(編)<br>(編)<br>(金)<br>(編)                                                                | 2 (/<br>6 2 1 /<br>8 7<br>9                                                                                                    | #<br>100)<br>91                                                         |    |    |   |   |   |   |   |   |   |    |     |     |   |   |   |
|                                                                                                    |                                                                                                    | サービス 2種類コー 2種類コー 2種類コー 2種類コー 2を取得新新 2を取得新新 2を取得新新 2を取得新新 2を取得新 2を取得新 2 2 2 2 2 2 2 2 2 2 2 2 2 2 2 2 2 2 2 | 内容<br>- ド/<br>ド/<br>ド/                                                                                                    | 7 1 1 1                                                                                                    | 3 1           | 3 8<br>8<br>8<br>8<br>8<br>8<br>8<br>8<br>8<br>8<br>8<br>8<br>8<br>8<br>8<br>8<br>8<br>8<br>8 | 9  <br>9  <br>9  <br>9  <br>7  <br>7 | 1 1 1 1 1 1 1 1 1 1 1 1 1 1 1 1 1 1 1                                                            |       |             |      | 1/10/2     | 1-6           | 2,80              |            |      |        |          | 1911          |                     |       |              | 20年<br>(福)<br>(福)<br>(福)<br>(福)<br>(福)<br>(福)<br>(福)<br>(福)                                    | 2 (/<br>6 2 1 4                                                                                                    | #<br>100)<br>91                                                         |    |    |   |   |   |   |   |   |   |    |     |     |   |   |   |
| and a set of a set of |                                                                                                    | サービス<br>2 復 第 3 次<br>2 次<br>2 次<br>2 次<br>2 次<br>3 次<br>3 次<br>3 次<br>3 次<br>3 次<br>3 次<br>3 次<br>3                                                                                                    | 内容<br>- ド/<br>ド/<br>ド/                                                                                                    | 7                                                                                                    | 3 4 6         | 3 3 3 3 3 3 3 3 3 3 3 3 3 3 3 3 3 3 3                                                         | 8<br>9<br>9<br>9<br>7<br>7           | 9 9 9 9 9 9 9 9 9 9 9 9 9 9 9 9 9 9 9                                                            |       |             |      | 19         |               | 2,16              |            |      |        |          | 15/18         |                     |       |              | 2015<br>(日)<br>(日)<br>(日)<br>(日)<br>(日)<br>(日)<br>(日)<br>(日)<br>(日)<br>(日)                     | 2 (/<br>2 2 1/<br>2 2 1/<br>2 2 1/<br>2 2 1/<br>2 2 1/<br>2 2 1/<br>2 2 1/<br>2 2 1/<br>2 2 1/<br>2 2 1/<br>2 2 1/<br>2 2 1/<br>2 2 1/<br>2 2 1/<br>2 2 1/<br>2 2 1/<br>2 2 1/<br>2 2 1/<br>2 2 1/<br>2 2 1/<br>2 2 1/<br>2 2 1/<br>2 2 1/<br>2 2 1/<br>2 2 1/<br>2 2 1/<br>2 1/ | #<br>100)<br>101<br>101<br>101<br>101<br>101<br>101<br>101<br>101<br>10 |    |    |   |   |   |   |   |   |   |    |     |     |   |   |   |
|                                                                                                    |                                                                                                    | サーヒス<br>ス確築<br>する<br>な<br>な<br>な<br>な<br>な<br>な<br>な<br>な<br>な<br>な<br>な<br>な<br>な<br>な<br>な<br>な<br>な<br>な                                                                                                    | 内容<br>- ド/<br>(必要<br>(必要)<br>(必要)<br>(必要)<br>(必要)<br>(必要)<br>(必要)<br>(必要)                                                                                                    | 7 1                                                                                                    | 3 1           | 3000                                                                                          | 9  <br>9  <br>9  <br>7  <br>7        |                                                                                                  |       |             |      |            |               | 2,18              |            |      |        |          |               |                     |       |              | · (37)<br>(37)<br>(37)<br>(37)<br>(37)<br>(37)<br>(37)<br>(37)                                 | 1 1 1 1 1 1 1 1 1 1 1 1 1 1 1 1 1 1 1                                                                                                    | #<br>100)<br>91<br>7<br>1                                               |    |    |   |   |   |   |   |   |   |    |     |     |   |   |   |
|                                                                                                    |                                                                                                    | サーヒス<br>ス確瞭<br>コ<br>ス<br>2<br>2<br>2<br>2<br>2<br>2<br>2<br>2<br>2<br>2<br>2<br>2<br>2<br>2<br>2<br>2<br>2<br>2                                                                                                    | 内容<br>(必要<br>等近要<br>2003 年<br>2003 年<br>2005 年<br>2005 年<br>2005<br>7<br>2005<br>7<br>200<br>7<br>200<br>7<br>2005<br>7<br>7<br>7<br>200<br>7<br>200<br>7<br>200<br>7<br>7<br>7<br>7<br>7<br>7<br>7<br>7<br>7 | 7 1 1                                                                                                    |               |                                                                                               | 9  <br>9  <br>9  <br>9  <br>7  <br>7 |                                                                                                  |       |             |      | 19         | I - E'        | 2.16              |            |      |        |          |               |                     |       |              | 2015<br>(留)<br>(2)<br>(四)<br>(3)<br>(3)<br>(3)<br>(3)<br>(3)<br>(3)<br>(3)<br>(3)<br>(3)<br>(3 | 2 (/<br>ait<br>8 7<br>9                                                                                                    | #<br>100)<br>9 1<br>7 1<br>1                                            |    |    |   |   |   |   |   |   |   |    |     |     |   |   |   |

※給付費明細書の摘要欄には左図のように8桁の数字で年月日が表記されます。

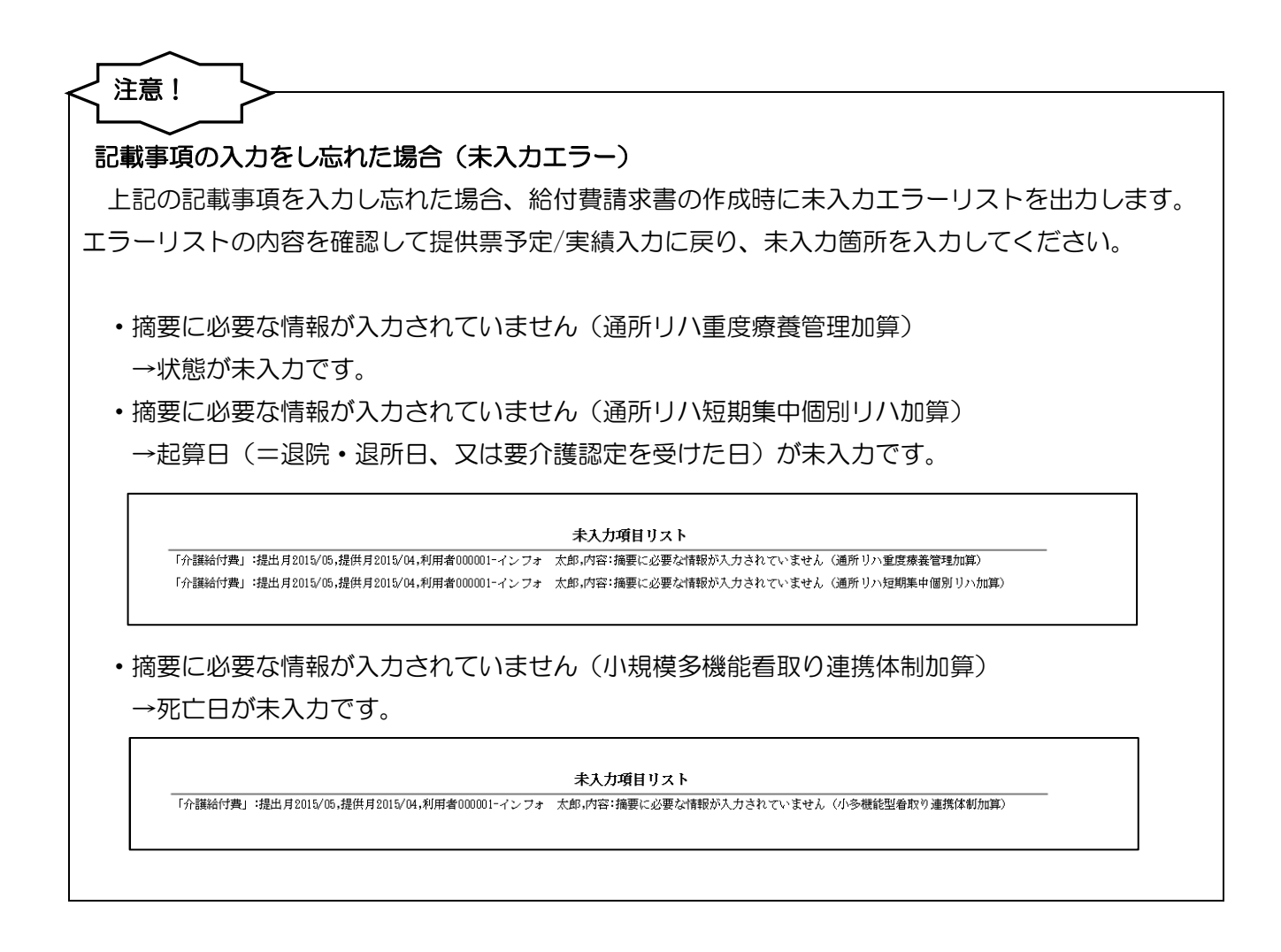

## 5. 請求書・利用票等の様式変更

給付管理票および給付費請求書、利用票・提供票別表の様式の一部が変更になりました。新しい総合 事業に関わる項目が追加されています。

#### 新様式

• 給付管理票

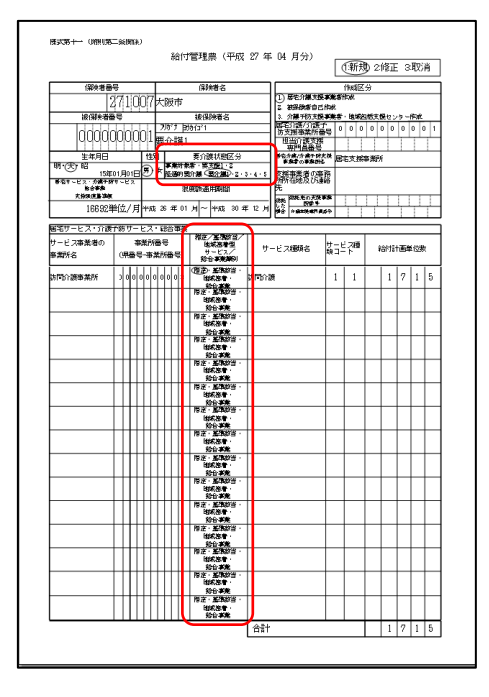

旧様式

|                          |                  |                     | 給付           | 管理                 | 豊(平 <u>成</u>                             | 27年        | 03  | 月分)                 |            | 澵        | <b>D</b> 2 | 修正   | 3        | 取        | Ĥ |
|--------------------------|------------------|---------------------|--------------|--------------------|------------------------------------------|------------|-----|---------------------|------------|----------|------------|------|----------|----------|---|
| (2)4 # #                 | 8                |                     |              | (2.8               | 語な                                       |            |     |                     |            | (het)[Z  | 4          | _    | _        | _        | _ |
|                          | 710              | 0 <sup>i7</sup> + B | ifr          | Line.              |                                          | _          | 17  | <b>国宅介護</b> 支       | 942        | 潜住机      | -          |      | -        |          |   |
| 2<br>18(116:18)          |                  | of the second       |              | 建设                 | Dec # 12                                 | _          | 2.  | 发(服务者自i<br>)):脖子防支: | 已作成<br>常事業 | a ibst   |            |      |          |          |   |
|                          | Jababa           | . 75                | in ∎         | 10/13 <sup>1</sup> |                                          | _          | 56  | 0.05/2087           | 60         | 0 0      | 0          | 0 0  | 0        | 0 0      | 1 |
| uuuuu                    | UUU              | UI 要fi              | ≧講1          |                    |                                          |            | Ê   |                     |            | 11       | Ŧ          | +    | ۲        | Ť        | t |
| 生年月日                     |                  | 性別                  |              | 更介紹                | 朝朝國区分                                    | _          | 100 | 9月日日間で<br>第7分第十的3   | 1.11 E     | 主文権      | 事業の        | ę.   | -        | -        | - |
| 明·天 昭                    | 01 8018          | 9) × 2              | (天開)<br>(開始) | - 2<br>19:20 - 0   | 1930>z-:                                 |            | 214 | 容然者の海               | **         |          |            | -    |          |          |   |
| 新売す~ビス・介護すり<br>支払行用の 第7回 | 9-ビス             |                     | 漠            | <b>波辞</b> 语        | 用新聞                                      |            | 聯   | 御絶及び通               | 赣          |          |            |      |          |          |   |
| 166928                   | -<br>前立/月        | +12 25              | 年 01         | н~                 | +nt 30 A                                 | : 12 JH    | 쨙   | 研究の支援1<br>開催サ       | F.S.       | Π.       | IJ         | T    |          | 1        | Γ |
|                          |                  |                     |              |                    |                                          |            | **  | * MAXADA            | 69         | 1        | 1          | 1    | 1        | 1        | 1 |
| 書宅サーヒス・介護<br>サービフを発展の    | が防サー             | ビス                  |              | 「際定/               | 17829-197                                |            |     |                     |            |          | _          |      |          | _        | _ |
| シービス要素者の<br>重義時名         | 9<br>(%#**       |                     | ₩₩)          | は北西                | 12월<br>12월91                             | <b>#</b> - | ービス | 橄縮                  | 闘          | 같        | 1          | ahti | 画        | 位忠       |   |
| が開介護事業所                  | 200              | 00000               | 03           | ٥.                 | 基礎認由                                     | 84803      | g.  |                     | 1          | 1        |            | 1    | 4        | 3        | 2 |
|                          |                  | ++++                | H.           | 指定・                | 地域図場                                     | -          |     |                     | <u> </u>   | Ľ.       | -          | Ľ.   | Ľ        | Ĥ        |   |
|                          |                  | ++++                | ₩-           | 1977.              | 地物密幕                                     |            |     |                     | -          | <u> </u> | -          | -    | -        |          | _ |
|                          |                  |                     |              |                    | 地和空港                                     |            |     |                     |            |          |            |      |          |          |   |
|                          |                  |                     | П            | 指定・                | 基礎該当・<br>研究を                             |            |     |                     |            |          |            |      |          |          |   |
|                          |                  |                     | Ħ            | 指定・                | 基準認当・                                    |            |     |                     |            |          |            |      |          |          |   |
|                          |                  | ++++                |              | 指定・                | 「短期設治・                                   | -          |     |                     | -          | -        | -          | -    | ⊢        | H        | - |
|                          |                  | +++++               | ₩-           | 1677.              | 地域密表                                     |            |     |                     | -          | <u> </u> | -          | -    | -        |          | _ |
|                          |                  | 1111                | Ш.           | -                  | 地和空事                                     |            |     |                     |            |          |            |      |          |          |   |
|                          |                  |                     | 11           | me.                | 登場総当·<br>地和密楽                            |            |     |                     |            |          |            |      |          |          |   |
|                          |                  |                     | IT           | 指定・                | 基準認当・                                    |            |     |                     |            |          |            |      |          |          |   |
|                          |                  | ++++                |              | 指定・                | 基準認当・                                    |            |     |                     | -          | -        | -          | -    | $\vdash$ |          | - |
|                          | $\left  \right $ | ++++                |              | 指定・                | 地理記名                                     | -          |     |                     | -          | -        | -          | -    | -        | $\vdash$ | - |
|                          |                  | +++++               | 11           | Note -             | 地物密毒                                     |            |     |                     |            |          |            |      |          |          |   |
|                          |                  |                     | Ш            | ne.                | 地物的事                                     |            |     |                     |            |          |            |      |          |          |   |
|                          |                  | TIT                 | П            | 始定・                | 至認認当・<br>分割的事                            |            |     |                     |            |          |            |      | <u> </u> |          |   |
|                          |                  |                     | Ħ            | 指定・                | 基地設当                                     |            |     |                     |            |          |            |      |          |          |   |
|                          | $\left  \right $ | ++++                |              | 指定・                | - 地理図楽<br>基準該当・                          | -          |     |                     | -          | -        | -          | -    | -        | $\vdash$ | - |
|                          |                  | ++++                | 11-          | 167                | 地理密表                                     | -          |     |                     | -          | -        | -          | -    | -        |          | - |
|                          |                  |                     |              |                    | 地域空毒                                     |            |     |                     |            |          |            |      |          |          |   |
|                          | ΠΠ               | ΠП                  | IF           | 指定・                | 基準該当·<br>地物密本                            |            |     |                     |            |          |            |      |          |          |   |
|                          |                  |                     | tt           | 治定・                | 2.965 H                                  |            | _   |                     |            |          |            |      |          |          |   |
|                          |                  | ++++                |              | 指定・                | 1日 1日 1日 1日 1日 1日 1日 1日 1日 1日 1日 1日 1日 1 |            |     |                     | -          | -        | -          | -    | -        | $\vdash$ | - |
|                          |                  | ++++                | 11           | NG YE I            | 地物密表                                     |            |     |                     | -          |          |            | -    | -        |          |   |
|                          |                  |                     | 11           | 10.£.              |                                          |            |     |                     |            |          |            |      |          |          |   |
|                          |                  |                     |              | -                  |                                          | 424        |     |                     |            | _        |            | 1    | 4        | 3        | 2 |

• 介護給付費明細書

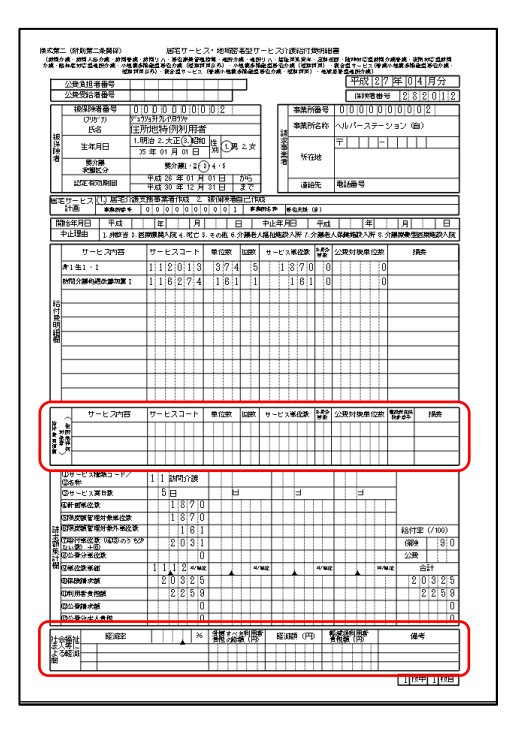

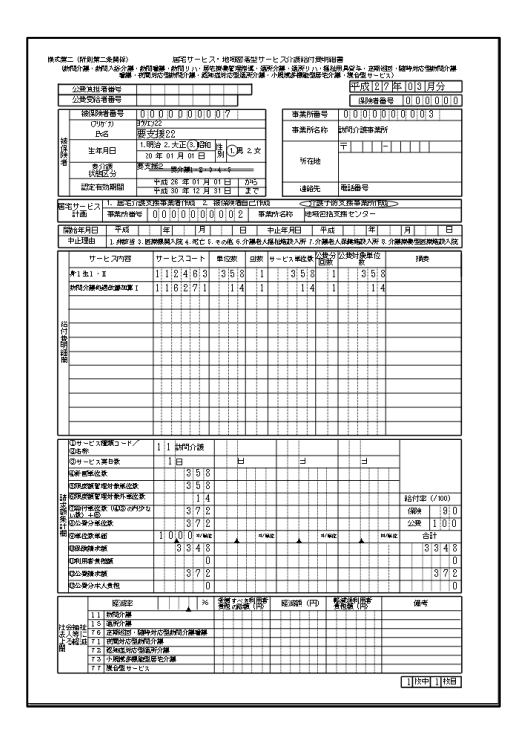

#### 新様式

#### 旧様式

#### •利用票別表

| W 7 W      | _           |                 |        |      |                | d official | (court) | A 11    | 14-14               | i dent meder    | 1.10    |                                                       |                       | Γ             | *成年)              | 10        |       |                     |                     | ٦        |   |                               | _             |       |            |          |          |                 |                    |             | -             |             |            |                    |                  |          |                                                                                                  | ſŧ                      | 成年月    | E              |            |           |
|------------|-------------|-----------------|--------|------|----------------|------------|---------|---------|---------------------|-----------------|---------|-------------------------------------------------------|-----------------------|---------------|-------------------|-----------|-------|---------------------|---------------------|----------|---|-------------------------------|---------------|-------|------------|----------|----------|-----------------|--------------------|-------------|---------------|-------------|------------|--------------------|------------------|----------|--------------------------------------------------------------------------------------------------|-------------------------|--------|----------------|------------|-----------|
| 訪問通済区分     | 」<br>支給與应答  | 管理・利用者負         | 祖計算    |      | 1              | r#4.67     | 4-04/97 | 77 9-   | -624                | 的用票加            | 114     |                                                       |                       |               |                   | 10.00     |       |                     |                     | _        |   | 第7表 訪問通知区分                    | 支給服務          | 2610  | 速・利用書合:    | 御計算      |          |                 | * 16(2)            | /2#-03      | Hŷ            | <b>7</b> −e | ス利用        | 景涛                 | 麦                |          |                                                                                                  |                         | 35     | - 6編1 - 3      | 12         |           |
| 車飛所名       | 中泉所香芍       | サービス内容/緒<br>11  | 3-63   | -    | 9년112<br>9년 1년 | 20 ER 20   | 2-0-1   | 18.3-5  | 100.500<br>10.2 ± 5 | 207305<br>22312 | Ser Se  | 18 8 10 8<br>19 19 19 19 19 19 19 19 19 19 19 19 19 1 | 200.05<br>(2.5)/* (1) |               | NOL IN<br>DIV 9   | ER:       |       | 891 <u>0</u><br>(#8 | 100 S A<br>201 A 12 | e<br>>   |   | 車業所名                          | <b>非</b> 乐所留于 |       | ビス内容/#     | 1-167    | 7 #4:23  | 2 2             | 81112<br>8 C B     | era a       | トービス<br>単位/全部 | 183-        | 197        | 21월 12일<br>11월 12일 | 200788<br>1023-3 | 26 A 22  | 2<br>1<br>1<br>1<br>1<br>1<br>1<br>1<br>1<br>1<br>1<br>1<br>1<br>1<br>1<br>1<br>1<br>1<br>1<br>1 | 采用22.05<br>(\$14)(-0.15 | (%)    | -              | -          | 1 NH 5 MM |
| NING STAR  | 0000000000  | <b>8</b> 48 • 0 | 112499 | 427  | -              | 5          | 21.81   | 5       |                     |                 |         | -                                                     | -                     | -             |                   |           | - F   |                     |                     | 1        |   | 制制分数事業所                       | 001000000     | 3 41  | \$2·1      | 11249    | 9 4      | 44              |                    | 4           | 177           | 6           | -          | -                  |                  |          | -                                                                                                |                         | -      |                |            |           |
| ARD STAR   | 00000000002 | 0.0000000       |        |      | -              |            | (2:25   | >       |                     | -               | 0 2     | 125 11.1                                              | 2 227                 | 41 8          | 0 212             | :¢        |       | 2275                |                     |          |   | 网络尔德中莱尔                       | 0010100000    | 3 230 | 机分融合計      |          | · ·      | 1               | -                  | - 1         | (1776         | )           | +-         | +                  | - 0              | 122      | 6 10.00                                                                                          | 1778                    | tn ar  | 1598           | 172        | 6 0       |
| 15大事業(1555 | 0000000000  | ក្ខភាពអាចតាមអាម | 116271 |      | -              |            | (102    | 2       | -                   | (1              | 0 (1    | 12) 11.1                                              | 2 11                  | 24 8          | 0 10              | 0         |       | 114                 |                     | 0        |   | <b>动物力资本采</b> 用               | 001030303     | 1 210 | 明介護地理改善部   | 11627    | 1        |                 | -                  |             | (71           | )           | -          | +                  | (0)              | (71      | ) 10.00                                                                                          | 71                      | 0 20   | 63             | 3 7        | 1 0       |
|            |             |                 | +      |      |                | -          |         | +       |                     |                 | -       |                                                       |                       | +             | -                 | -         |       | -                   |                     | 1        |   |                               |               | -     |            |          | -        |                 |                    |             |               | -           | -          | +                  |                  |          | -                                                                                                |                         | -      |                | · · · ·    |           |
|            |             |                 | -      |      | -              | -          |         | -       | -                   |                 | +       | -                                                     |                       | +             |                   |           |       | -                   |                     | 1        |   |                               | -             | +     |            | -        | -        | +               | -                  |             |               | -           | +-         | +                  | -                |          | +                                                                                                | -                       | +      | -              | -          |           |
|            |             |                 | -      |      | -              | -          |         | -       | +                   |                 | -       | -                                                     |                       | +-            |                   |           |       | -                   |                     | 1        |   |                               | -             | +     |            | -        | -        | -               | -                  |             |               | -           | +          | +                  |                  |          | -                                                                                                |                         | -      |                | -          |           |
|            |             |                 |        |      |                | -          |         | +       |                     |                 | +       |                                                       | -                     | +             | -                 |           |       | -                   |                     | 1        |   |                               | -             | +     |            | +        | +        | -               | -                  |             |               | -           | +-         | +                  |                  |          | +                                                                                                | -                       | +      |                | -          |           |
|            |             |                 |        |      | -              | -          |         | +       | -                   |                 | +       |                                                       |                       | +-            | -                 |           |       | -                   |                     | -        |   |                               |               | +     |            | -        | -        | -               | -                  |             |               | -           | +          | +                  |                  |          | -                                                                                                |                         | -      |                |            |           |
|            |             |                 | +      |      | -              | -          |         | -       | -                   | -               | +       | +                                                     |                       | +-            |                   | -         |       | -                   |                     | 1        |   |                               | -             | +     |            | -        | -        | +               | -                  | +           |               | -           | +          | +                  | -                |          | +                                                                                                | -                       | -      | -              | -          | -         |
|            |             |                 | +      |      | -              | -          |         | +       | -                   | -               | +       |                                                       |                       | +-            | -                 | -         |       | -                   |                     | -        |   |                               |               | +     |            |          | -        | -               | -                  |             |               | -           | +-         | +                  |                  |          | +                                                                                                |                         | -      |                | -          |           |
|            |             |                 |        |      |                | -          |         |         |                     |                 | -       |                                                       |                       | +-            | -                 | -         |       | -                   |                     | -        |   |                               | -             | +     |            | -        | -        | -               | -                  |             |               | -           | +          | +                  | -                |          | +                                                                                                | -                       | -      | -              | -          |           |
|            |             |                 | -      |      |                | -          |         |         | -                   |                 | +       | -                                                     | -                     | +-            |                   | -         |       | -                   |                     | -        |   |                               |               | +     |            |          | -        | -               | -                  |             |               | -           | -          | +                  |                  |          | +                                                                                                |                         | -      |                |            |           |
|            | <u> </u>    |                 | -      |      | -              | +          |         | -       | -                   | -               | +       | -                                                     | -                     | +             |                   |           |       | -                   |                     | -        |   |                               | -             | +     |            | -        | -        |                 |                    |             |               | -           | -          | -                  | -                |          | +                                                                                                | -                       | -      |                | -          | -         |
|            |             |                 |        | -    |                | -          |         |         |                     |                 | -       |                                                       | -                     | -             |                   |           |       |                     |                     | -        |   |                               | -             | +     |            | -        | -        |                 |                    |             |               | -           | -          | -                  |                  |          | -                                                                                                | -                       | -      | -              | -          |           |
|            | <u> </u>    |                 | -      |      | _              | -          |         | -       | -                   | -               | -       |                                                       |                       | -             |                   | -         |       | -                   |                     | -        |   |                               | -             | +     |            | -        | -        | -               | -                  |             |               | -           | +          | -                  | -                |          | +                                                                                                | -                       | -      |                | -          |           |
|            |             |                 | -      |      |                | -          |         |         |                     |                 | -       | _                                                     |                       | -             |                   | -         |       |                     |                     | -        |   |                               | -             | +     |            | -        | -        | -               | -                  |             |               | -           | +-         | +                  | -                |          | +                                                                                                |                         | +      |                | -          |           |
|            |             |                 |        | -    |                | -          |         | +       |                     |                 | -       |                                                       |                       |               | -                 | -         |       |                     |                     | -        |   |                               |               | +     |            |          |          | -               | -                  |             |               |             |            |                    |                  |          | -                                                                                                |                         | -      |                |            |           |
|            |             |                 |        |      | _              | -          |         |         |                     |                 | -       | _                                                     |                       | -             | -                 |           | _     | _                   |                     | 4        |   |                               | -             | +     |            | -        | -        |                 | -                  |             |               | -           | -          | +                  |                  |          | -                                                                                                |                         | -      |                | -          |           |
|            |             |                 |        | -    |                | -          |         | -       | _                   |                 | -       | -                                                     |                       | -             |                   |           |       | _                   |                     | -        |   |                               |               |       |            | 1 1 2 12 | 19       |                 | 10000              | 1.71        | 100           | 0           | -          | -                  |                  | 100      |                                                                                                  | 1010                    |        | 1000           | 104        |           |
|            |             |                 | 290    | 192  | 1033           | 46 5       | 215     | 6       |                     |                 | 0 2     | 1.51                                                  | 348                   |               | 223               | 1_        |       | 24.55               |                     | <u> </u> |   |                               |               | _     |            | 医黄连转     |          |                 | 10031              | 0.57        | 1//           | 0           |            |                    | 0.000            | 1//      |                                                                                                  | 1047                    |        | 1002           | 104        | i u       |
| 種類別支給與     | 度管理         |                 |        |      |                | -          | -       |         |                     | 2158            | 90381EC | Maren a                                               |                       | 982 833<br>19 | LK (MC)           | -         | 1.000 | eranas -            | 98.9.               |          |   | 推測別支給限                        | し度管理          | 121   |            | 1200.00  |          |                 |                    | _           | 201010-002    |             | 71 BY 10 M | 2010               | *20454T/U        | Citien - | 通用など                                                                                             | ecwarz<br>B             | THAL 3 | MARCE 1 1      | C-INNEL/IN | 698.9*    |
| 0-6,5000   | 主体 (生伝)     | 201210.00       | 8×3821 | F    | 0-6            | 2,7964     | 91      | (11.02) | 2.12                | 14.85           | 11050   | -                                                     |                       | ****          |                   | <u>22</u> | SBR K | 오늘                  | 编用能                 | ٦        |   | STOR STOR                     | 李篪 (単位)       | +     | 01.2108 28 | 120120   | ित्रमा   | 2010<br>2010    | 100                | _           | 분3명 (분1       | ຍື          | 12.00      | 1.4                | 10460            | 1        |                                                                                                  | 5 <b>8</b> 865          |        | 公 <b>會(由</b> ) | RW 5       | 1.黄油用油    |
|            |             | + +             |        | -    |                |            | -       |         |                     | -               |         | _                                                     |                       |               |                   | -         |       | -                   |                     | 1        |   | 新闻人说力要                        |               |       |            |          | न्द्र मा | 人的展開            | काल                |             |               |             |            |                    |                  |          |                                                                                                  |                         |        | -              | -          | _         |
|            |             |                 | _      |      | _              | _          |         | _       |                     |                 | _       | _                                                     |                       |               |                   |           |       |                     |                     | 1        |   | 1000年1月<br>1月1月1日 第一月17       |               | +     |            |          | 2340     | 516-98<br>21月2日 | n o na<br>Salatina |             |               | -           |            | -                  |                  | - 1      |                                                                                                  |                         |        |                |            |           |
|            |             |                 |        |      | ŝ              | 11         |         |         |                     |                 |         |                                                       |                       |               |                   |           |       |                     |                     | -        |   | 27.61728<br>27.6176 (Br. 197) |               | -     |            |          | 2710     | 은 H 오립          | /# <b>F</b> 11     | 50 <b>2</b> |               |             |            |                    |                  |          |                                                                                                  |                         |        | -              | -          |           |
| 短期入所区分     | 支給與度管       | 理・利用者負担         | は計算    |      |                |            |         |         |                     |                 |         |                                                       | $\vdash$              |               |                   | -         |       | -                   |                     | -        | 1 | 福祉市品 275                      |               |       |            |          |          |                 |                    |             |               |             |            |                    |                  |          |                                                                                                  |                         |        | -              | -          |           |
| THE ECONE. | 18          |                 |        | 7.87 | 0              |            |         |         |                     |                 |         |                                                       | SUDBA                 | 829 (fil      | (*)1 <b>9</b> (4) |           |       | -                   |                     | 1        |   | 短期人所区分                        | 支給限度          | 管理    | • 利用者負担    | 計算       |          |                 |                    |             |               |             |            |                    |                  |          | H.RG.R.                                                                                          | 1997 (1998)             | NR:S)  |                | -          |           |
| L          | -1          |                 |        |      |                |            |         |         |                     |                 |         |                                                       |                       |               |                   |           |       |                     |                     | -        |   | .de le carte                  | 0             |       | 0          |          |          | 0               | 1                  |             |               |             |            |                    |                  |          |                                                                                                  |                         |        |                |            |           |
|            |             |                 |        |      |                |            |         |         |                     |                 |         |                                                       |                       |               |                   |           |       |                     |                     |          |   |                               |               |       |            |          |          |                 |                    |             |               |             |            |                    |                  |          |                                                                                                  |                         |        |                |            |           |

#### •提供票別表

| 市理運用区 3          | 2400.000             | 第官理・利用者供<br>サービス向容/推 | BUST 57  |        | 3  | 1018  |      | - K 3 W      | 128 1.017    | 187.7.0 | 29340    | 2.9 3.363           | <b>2</b> .02 | *#SIM   | are a | ate/a    | ſ    | 201.118 | -    | -      |
|------------------|----------------------|----------------------|----------|--------|----|-------|------|--------------|--------------|---------|----------|---------------------|--------------|---------|-------|----------|------|---------|------|--------|
| 4.0.cr.4         | 1000 CT 10           | 10                   | 3 - P    | E.L.v. | æ. | * 32  | 10.  | 2/10         | 1 SHAR       | PHER.   | 1.5460   | 22                  | *10          | 10/0 EX | 60    | 2014     | 1    |         | 64.5 | 80.469 |
| THO R DAM        | 001000018            | A#2 · 0              | 112438   | 429    | ſ. |       | 5    | 218          |              |         |          |                     |              |         |       |          | L    |         | T    |        |
| 103 <b>4</b> 215 | 0010000013           | 1000000000           |          |        |    |       |      | (21.55)      |              |         | 0        | 2135                | 11.18        | 21763   | 50    | 3)       | 1    |         | 287  | 5 0    |
| NO BEAM          | 00100000013          | 1                    | 118271   |        |    |       |      | (112)        | -            |         | (0)      | (102)               | 11.12        | 1184    | 80    | 3        | 21   |         | 11-  | 4 1    |
|                  |                      |                      |          | -      | ⊢  |       | -    |              |              |         |          |                     | -            |         |       |          | ł    |         |      |        |
|                  |                      |                      | -        | +      | t  |       | +    |              | -            | -       | -        | -                   |              |         |       | -        | t    |         |      | -      |
|                  |                      |                      |          |        |    |       |      |              |              |         |          |                     |              |         |       |          | t    |         |      |        |
|                  |                      |                      |          | -      | -  |       | -    |              |              |         |          |                     | <u> </u>     |         |       | _        | ł    |         |      |        |
|                  |                      |                      |          | -      | ⊢  |       | +    | <u> </u>     |              |         |          |                     | -            |         | -     | -        | t    |         | -    |        |
|                  |                      |                      |          |        |    |       |      |              |              |         |          |                     |              |         |       |          | t    |         |      |        |
|                  |                      |                      | -        | F-     | F  |       | -    |              |              | -       | <u> </u> |                     |              |         |       | _        | ł    |         |      | -      |
|                  | +                    |                      | +        | -      | ⊢  | -     | ⊢    | -            | -            | -       | -        | -                   | -            |         | -     | -        | ł    |         | +    | -      |
|                  |                      |                      |          |        |    |       |      |              |              |         |          |                     |              |         |       |          | t    |         |      |        |
|                  | T -                  |                      | <b>—</b> | F      | Γ. |       | Γ.   | <u> </u>     | Γ.           | Γ.      | <b>—</b> | <b>—</b>            | <u> </u>     |         |       | <b>—</b> | l    |         |      | Γ.     |
|                  | +                    |                      | +        | -      | ⊢  |       | +    | -            | -            | -       | -        | -                   | -            |         | -     | -        | ł    |         | +    | -      |
|                  |                      |                      | 80.3     | (* 1)  | F  | 16692 | **   | 215          |              |         | 0        | 2135                |              | 34175   |       | 33       | 2 17 |         | 268  | 8      |
| •美別支給除           | 成管理                  |                      |          |        |    |       |      |              |              |         | 101342   | が経通の間               | thick        | り明細金額の  | と合計   | 2584     | 3    |         | 1207 | ります。   |
| サービス建築           | 1845年11月8日<br>支持(単位) | 811#12# H            | 100.00   |        |    | )-E2  | 1810 | 1404<br>2004 | (皇R)<br>(皇R) | 81181   | 28 10    | 1.4610KN<br>1.12100 | 17           | 通用公長    | ●el a |          | _    | 公司書籍    | * 0  | ez ex  |
|                  |                      |                      |          | +      |    |       |      | -            |              | -       | _        |                     |              |         |       |          |      | -       |      |        |
|                  |                      |                      |          | +      | _  |       | _    | -            |              |         | -        |                     |              |         |       |          | _    |         | _    |        |
| 1011             | ****                 | 212 - 利用水合相          | ***      | _      | -  |       | -    | _            |              |         |          |                     | - 1          |         | _     | -        | _    |         | -    |        |

| 事業所名      | 事業所會考            | サービス内容/        | 1 y - Kx               | 72 R | 3                | 키字<br>토순환 | tt et | 245**  | 123.47<br>1753.5 | 125 T.D<br>122 23 | C+7266<br>Z = 314  | 59 3.0/8<br>Z 1 7/15 | 出公決<br>早任 | 9388<br>88/493 | 영향                       | HA:77. | 2019.85<br>10.542 | 118 8 8 M | R.H 5 4 2<br>28 6 62 4 |
|-----------|------------------|----------------|------------------------|------|------------------|-----------|-------|--------|------------------|-------------------|--------------------|----------------------|-----------|----------------|--------------------------|--------|-------------------|-----------|------------------------|
| 107222418 | 0010300018       | 兼件名・王          | 112488                 | 427  | f                |           | E     | 213    |                  |                   | ANTER.             |                      | -         |                | -                        |        |                   | 78.7      |                        |
| 10728923  | 0010900005       | 20740728-0029  |                        |      | H                |           |       | (2135) |                  |                   |                    | 21.15                | 11.12     | 21741          | 50                       | 21306  |                   | 2175      |                        |
| 的复数新      | 00100000015      | 880 88838<br>1 | 02 116271              | -    |                  |           |       | (103   |                  |                   | (0)                | (108)                | 11.12     | 1134           | . 50                     | 1020   |                   | 114       | 1                      |
|           |                  |                | -                      |      |                  |           |       |        |                  | -                 |                    |                      |           |                |                          |        |                   |           |                        |
|           | _                |                | _                      |      |                  |           |       |        |                  |                   |                    |                      |           |                |                          |        |                   |           |                        |
|           | -                |                |                        |      |                  |           |       |        |                  |                   |                    |                      |           |                |                          |        |                   |           |                        |
|           |                  |                | _                      |      |                  |           |       |        |                  |                   |                    |                      |           |                |                          |        |                   |           |                        |
|           | -                |                |                        | -    | $\left  \right $ |           | -     |        | <u> </u>         | -                 | -                  |                      | -         |                | -                        | -      |                   |           | -                      |
|           |                  |                | _                      |      |                  |           | _     |        |                  |                   |                    |                      |           |                |                          |        |                   |           |                        |
|           | -                |                | _                      |      |                  |           |       |        |                  |                   |                    |                      |           |                |                          |        |                   |           |                        |
|           | -                |                |                        |      |                  |           |       |        |                  |                   |                    |                      |           |                |                          |        |                   |           |                        |
|           |                  |                | - 1982<br>1982         | 15   | Γ                | 10032     | ÷₹    | 210    |                  |                   |                    | 21.35                | $\sim$    | 24075          | $\overline{\mathcal{A}}$ | 22307  | /                 | 2410      |                        |
| 黄则支給降     | 腹管理              |                |                        |      |                  |           |       |        |                  |                   | ***                | 没想理の限                | inc.r     | り明細金額。         | と合計                      | 全てに思   | 11が生する            | 場合があ      | ります。                   |
| タービス(新潟   | 世界(単位)<br>学師(単位) | * att#sæ       | NR CHD/グム<br>NE LOTIER | 3    | 9                | - ピス      | 1665  | 10     | (単位)             | 合計量的              | 19: 19:00<br>1 12: | 大利料皮基本<br>える単位数      | 1         | 週月1223年        | 素所な                      |        | 公会会有              | 1 W W T   | STERNA ST              |
|           |                  |                |                        | +    | _                |           |       | _      |                  | -                 |                    |                      |           |                |                          |        |                   |           |                        |
|           |                  |                |                        | +    | _                | é :       | +     | -      |                  |                   |                    |                      |           |                |                          |        |                   |           |                        |

## 6. 処遇改善加算一覧表の様式変更

処遇改善加算一覧表の様式を一部変更しました。これまでの様式では「全体」の項目に処遇改善加算 を加える前の、加算の元となる単位数・金額を表示していました。今回の変更で加算の元となる単位数・ 金額は「所定単位」の欄に表示し、「全体」には処遇改善加算分も含めた全体の単位数・金額を表示する ようになりました。新様式の処遇改善加算一覧表は提供月が平成27年4月以降の場合に出力します。

新様式(提供月平成27年4月以降)

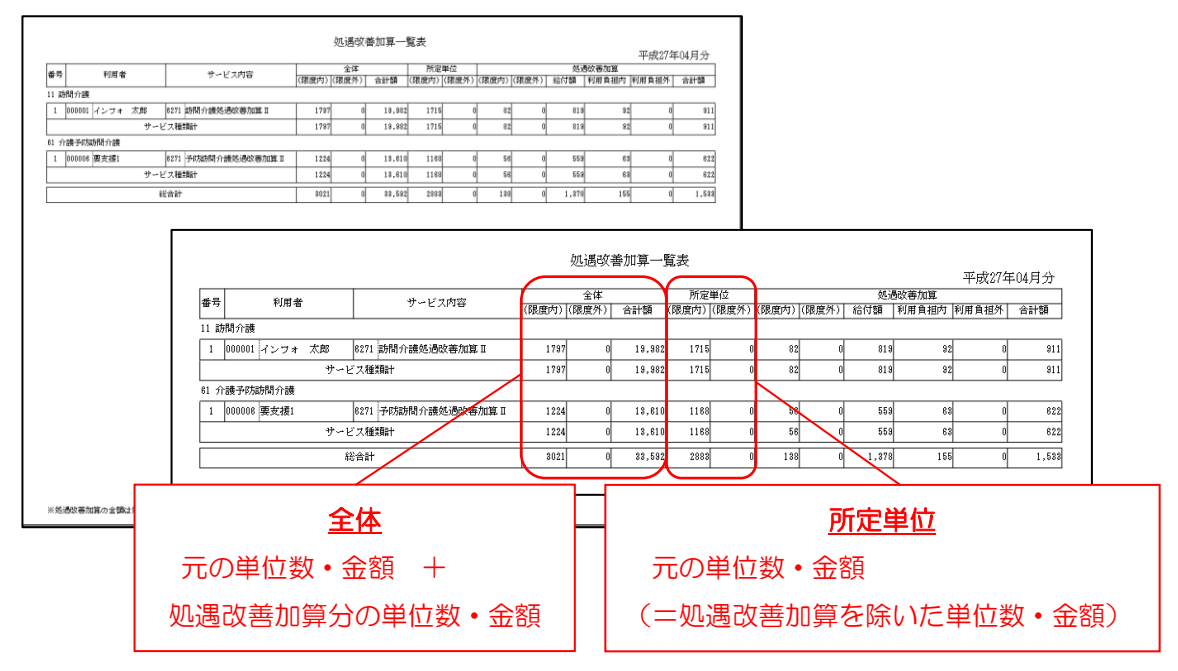

#### 旧様式(提供月平成27年3月まで)

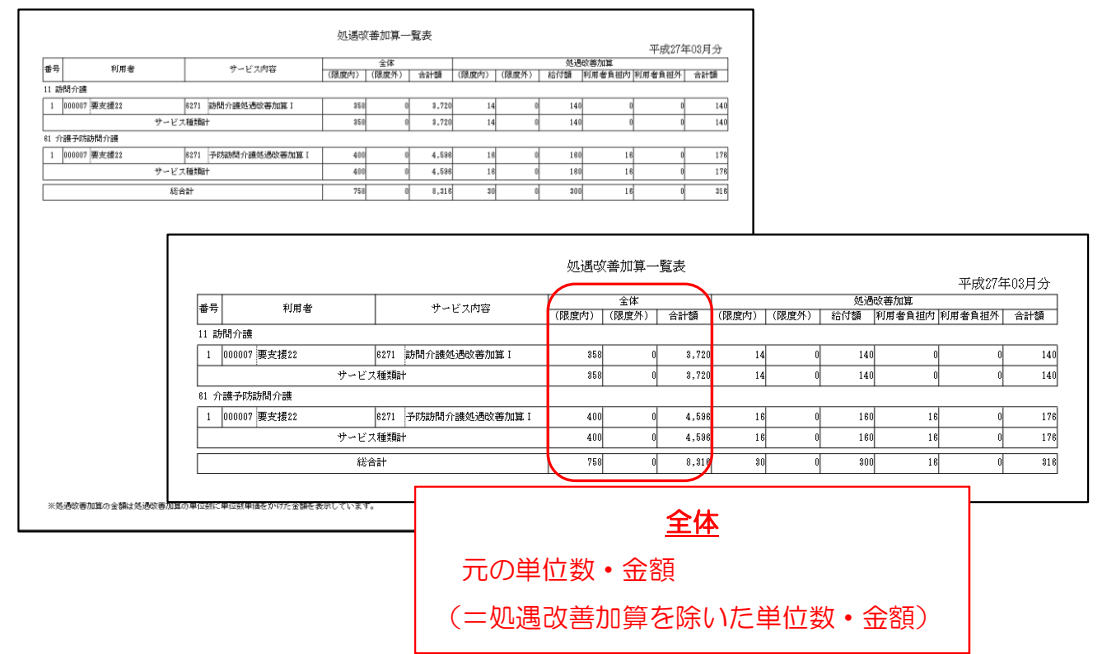

## 7. 住所地特例の請求書への反映

住所地特例として地域密着サービスを住所地特例対象者に提供する場合は事前に利用者台帳内の「住 所地特例保険者」を設定する必要があります。

| (利田老台帳- | : 坎張悟報々ブ)   |
|---------|-------------|
| (利用日口版- | ゴム」なり目もレンノノ |

|                                    | 利用者台帳                                                                                                    | <b>x</b>                                                                                     |
|------------------------------------|----------------------------------------------------------------------------------------------------|----------------------------------------------------------------------------------------------|
| <u>F1</u> F2 F3 F4 F5<br>新規検索 削除 i | FB   FB   FB   FB   FB   FB   FB   FB                                                                                                    |                                                                                              |
| 基本情報 拡張情報 医療情報                     | その他 住居図 口座情報                                                                                                    | ID 000006                                                                                    |
| 番号 氏名 他<br>1 2 3                   | 家族の状況           生別         続柄         同居・別居         介護者         特記事項           日本         日本         日本         日本         日本                                                                                                    | <ul> <li>←行をダブルクリックすると<br/>入力画面が表示されます</li> <li>住所地特例保険者 ☑ 対象</li> <li>282012-姫路市</li> </ul> |
| 4<br>5                             | ····         ····         ····           ····         ····         ····         ····                                                                                                    | 初期売掛残高                                                                                       |
|                                    | ✓ 生年月日年_月_日 年齢 0歳 続柄                                                                                                    | 回収方法        回収サイクル        回収H     0日                                                         |
| 家族構成図                              |                                                                                                    |                                                                                              |
|                                    | $ \begin{array}{c} \bullet & \bullet \\ \bullet & \bullet \\ \bullet & \bullet $ |                                                                                              |
|                                    |                                                                                                    |                                                                                              |

注意!
住所地特例は地域密着型サービスのみ適用となります。

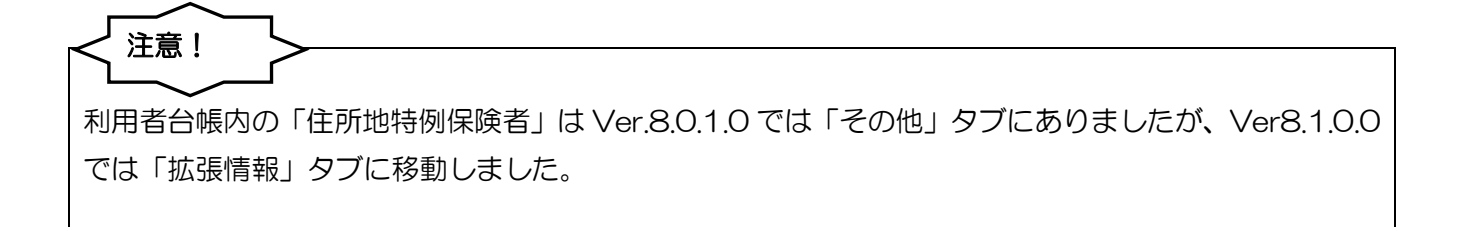

住所地特例項目を入力し請求書を作成すると請求明細書部の「(住所地特例対象者)給付費明細欄」に 記載されます。(1枚に3行しか入らないためサービスコードが多い場合は複数ページに跨ります。)

(給付費明細書)

|           | 産業利用                            | 用は9N<br>:     | 12.13        | ·空サー<br>       | 5.2             | (* <b>**</b> ***)<br>: | · 28/84    | ⊁aa0ae⊴<br>── <b>1</b> | (唐宅)         | 7Fæ | · 782.A | 8491,993    | , 19 <u>9</u> ) | 887 <b>7</b> 9<br> | 些更新?<br>亚F  | ∩æ,)<br>戎    | 217        | 亿亿            | 1 日分        |
|-----------|---------------------------------|---------------|--------------|----------------|-----------------|------------------------|------------|------------------------|--------------|-----|---------|-------------|-----------------|--------------------|-------------|--------------|------------|---------------|-------------|
|           | 公費貝担者番亏 公費受給考報号                 |               |              |                | _               |                        | _          |                        |              |     |         |             |                 | ł                  | 19.8        | /~  <br>?⇔≠4 | <u>#</u> 5 | 0<br>≞0       |             |
|           |                                 | 10 11         | 111          | ।<br>त्राहरा   | 110             | 1011                   | 4          |                        | <b>ר</b>     | Г   | 1 2     | <b>F</b> #7 | 6#P             |                    | 不F          | 10           | • س<br>۱۵۱ | 7 4           |             |
|           | 1721年PX-1日田 4 2 (797)すり じがり     | 10 Ц<br>アーセル: | 1<br>11      | <u>1 0 10</u>  | 110             | 1011                   |            |                        | 1            |     | F       | ₽₩Л         | 小田 万            |                    | 01          | 0            | 0          | 0 0 0         |             |
|           | 氏名 姫!                           | 路             | 姫う           | ŗ.             |                 |                        |            |                        | 1            |     | 즉<br>봄  | 臣業乃         | 「名称             | 12                 | ワオ          | テッ           | ク          | 小規模多          | 機能型事業       |
| 低保        | 生年月日 1.5                        | 明治            | 2.大          | E()            | 昭和              | 性                      | 1.判        |                        | 1            | 2   |         |             |                 | Ŧ                  | 5 3         | 3 7          | -          | 002           | 5           |
| 険者        | 2                               | 22 年          | 06 )         | 月 06           | E               | 51                     |            | 9                      | 1            | 117 |         | 所花          | 主地              | 大阪                 | 兩大          | 阪市           | 東)         | 成区中道          | [3-15-16 2∰ |
|           | 委37該<br>状態区分                    |               | 要了           | ∖護1・           | 2(3             | ) 4 · :                | 5          |                        |              | 1   |         |             |                 |                    |             |              |            |               |             |
|           | 認定有効期間                          | 平月            | え 27<br>せ 28 | 年04            | 月               | 01 E                   |            | から<br>すっ               | 1            |     |         | 連約          | 路先              | 電                  | 舌番号         | <del>1</del> |            | 06-697        | 5-5655      |
| Ed        |                                 | 支援手           | 2,20<br>(美君  |                | 2.              | 湖保                     | ·  <br>簿著] | रू<br>इन्ह             | 」<br>成       |     |         |             |                 | 1-                 |             | _            | _          |               |             |
| 6-1       |                                 | 4 8           |              | 0 0            | 0 0             |                        |            | *                      | <br>能所名      | 楙   | イン      | フォラ         | トック層            | 宅介護                | 支授事         | 兼所           |            |               |             |
| 開         | 明始年月日 平成                        | 1             | ŢŢ           |                | 月               |                        | F          | 1                      | 中            | L年  | 月日      |             | 平向              | ì                  |             | 年            |            | 月             | E           |
| 1         | 中止理由 1. 非該当 3. 图                | 医瘤機           | 関入院          | そ 4. 死         | 亡 5.            | . そのí                  | 也 6.:      | 介護老,                   | 人福祉          | 止施  | 設入商     | 沂 7.        | 介護者             | 人保健                | <b>施</b> 設。 | 入所           | 8. j       | 介護療養型         | 包医療施設入降     |
|           | サービス内容                          | <del>ال</del> | -Ľ.          | <u></u><br>スユー | ĸ               | 単位                     | 쵌          | 回数                     | Ħ            | - E | ス単      | 位数          |                 | 公費                 | 対象          | 単位           | 嬱          |               | 摘要          |
|           |                                 | -             |              |                | ÷               |                        |            |                        |              | -   |         |             | 8950            |                    |             | 1            | 1          |               |             |
|           |                                 |               | _            |                |                 | _                      | _          |                        |              | +   | _       |             |                 |                    |             | _            | -          |               |             |
|           |                                 |               | _            |                |                 | _                      |            |                        |              | _   | _       |             |                 |                    |             | _            | _          |               |             |
| 給         |                                 |               |              |                |                 |                        |            |                        |              | _   | _       |             |                 |                    |             | _            | _          |               |             |
| 付曹        |                                 |               | _            |                |                 |                        |            |                        |              | _   | _       |             |                 |                    |             | _            | _          |               |             |
| 顫         |                                 |               |              |                |                 |                        |            |                        |              |     | _       |             |                 |                    |             |              |            |               |             |
| 襴         |                                 |               |              |                |                 |                        |            |                        |              |     |         |             |                 |                    |             |              |            |               |             |
|           |                                 |               |              |                |                 |                        |            |                        |              |     |         |             |                 |                    |             |              |            |               |             |
|           |                                 |               |              |                |                 |                        |            |                        |              |     |         |             |                 |                    |             |              |            |               |             |
|           |                                 |               |              |                |                 |                        |            |                        |              |     |         |             |                 |                    |             |              |            |               |             |
|           |                                 |               |              |                |                 |                        |            |                        |              |     |         |             |                 |                    |             |              |            |               |             |
|           | _ サービス内容                        | サ・            | ィビフ          | オゴー            | ۴               | 単位                     | 嬱          | 回数                     | <del>ا</del> | - E | ス単      | 位数          | 公長5<br>回家       | 公措                 | 対象          | 単位           | 嬱          | 維護研在保<br>険者番号 | 摘要          |
| 箱<br>付置 # | 住<br>小規模多機能13                   | 7             | 3 1          | 13             | 1               |                        |            | 1                      |              | 2 2 | 2  0    | 6 2         | 2 (             |                    |             |              | 0          | 282012        | 05 130 0    |
| 「男祖」      | 後 他<br>小規模多機能型処遇改善加)<br>5 神 Ⅰ   | * 7           | 3 6          | 11             | 0               | 16                     | 77         | 1                      |              | 1   | . 6     | 7 7         | 7 (             |                    |             |              | 0          | 282012        |             |
|           | - <sup>17</sup>                 |               | -            |                |                 |                        |            |                        |              |     | -       |             |                 |                    |             | +            | -          |               |             |
| _         | 「のサービフ猫海コード!                    |               |              | : :            | ः ।<br>इ. नुधाः | : :                    |            |                        |              |     | 1       |             |                 | 1 :                |             |              | :          | I             |             |
|           | <sup>000-Cス</sup> 理規コード/<br>②名称 | 7             | 3 🕯          | と型             | 少1版             |                        |            |                        |              |     |         |             |                 |                    |             |              |            |               |             |
|           | ②サービス実日数                        | 1             | 3 E          | 1              | _               |                        | Ħ          |                        |              |     |         | Ħ           |                 |                    | đ           |              |            |               |             |
|           | ④計画単位数                          |               | 22           | 206            | 5 2             |                        |            |                        |              |     |         |             |                 |                    |             |              |            |               |             |
|           | ⑤限度額管理対象単位数                     |               | 22           | 206            | 5 2             |                        |            |                        |              |     |         |             |                 |                    |             |              |            |               |             |
|           |                                 | _             |              | 1 0 1 F        | 1 : 71          | 1 1                    |            | 1 1                    |              |     |         |             |                 |                    | 1           |              | 1          | 经合合           | f本 (/100)   |
| 請求        | ©限度額管理対象外単位数                    |               | 1            | 67             | 7               |                        |            |                        |              |     |         |             |                 |                    |             |              |            | 1011          | + (/100/    |

## 8. 労災請求書対応(医療)

平成26年9月請求分より労災の請求における請求書の様式が変更になりましたので、今回のバージョンアップにて対応しました。実際の請求書は規定の用紙(OCR)での提出となったため、介五郎で印刷したものを転記する形での対応となります。

| 😼 医療看護) 医療看護実績入力                                                                                                    |
|----------------------------------------------------------------------------------------------------|
| 新規 検索 複写 削除 参照 枠外 取込 印刷 登録 終了                                                                                                    |
| 提供月平成27年02月分 1 1 5 1 5 1 7 8 5 1 1 1 2 3                                                                                                    |
| 利用者ID 000031 ▼ 労災利用者 履歴 含帳読込 再計算 ※上部:訪問終了日/下部:死亡日                                                                                                    |
| 通常         精神         描示期間         平成27年02月01日 ~         平成27年02月21日 月         ●         修正         節間開始日         平成2年         月_日         修正           特別指示         平成2年         月_日         ~         平成2年         月_日         ~         平成2年         -         -         -         -         -         -         -         -         -         -         -         -         -         -         -         -         -         -         -         -         -         -         -         -         -         -         -         -         -         -         -         -         -         -         -         -         -         -         -         -         -         -         -         -         -         -         -         -         -         -         -         -         -         -         -         -         -         -         -         -         -         -         -         -         -         -         -         -         -         -         -         -         -         -         -         -         -         -         -         -         -         -         -         -                                                                                     |
| 医療系サービス入力 医療系サービス別表 資格情報 利用者状況 行挿入 行削除                                                                                                    |
| 心身の状態                                                                                                    |
|                                                                                                    |
| 「育報送供先の中(区)町村の名称                                                                                                    |
| 王たる陽病名 1.                                                                                                    |
| 2.<br>3.                                                                                                    |
| 基準告示第2の1に規定する疾患等の有無                                                                                                    |
| ヘムヤマXBICITIOUNDE     マーマン(1)     マーマン(1)     マーロン(1)     マーロン(1)     マー |
| 公費情報         ※盗稽補経り対の項目について利用者合類にある項目は彼気ななまし、         医療費請求額         38.540円           公費情報         (備考)         ※盗稽補経り対の項目について利用者合類にある項目は彼気ななまし、         医用の         38.540円           少費力         シリントレビングトレジーグールの受けましたが、         利用者負担額         0円                                                                                                    |

#### 各設定項目

| 項目名       | 説明                                  |
|-----------|-------------------------------------|
| (労災)傷病の経過 | クリックすることで傷病の経過の入力画面が表示されます。         |
| 労働者の住所    | 既定値では、利用者台帳の住所が表示されます。異なる場合は、労働者の住所 |
|           | を入力します。                             |

#### <様式変更に伴う手順>

様式変更に伴い、追加されている項目があります。下記手順に従い、入力を行って下さい。

| ■ 事業所台帳                                                                                                    | <ol> <li>まずは、事業所台帳にて、<u>労災指定の訪問看護</u></li> <li><u>ステーション番号</u>を入力して、登録を行いま</li> </ol>                                                                                                    |
|----------------------------------------------------------------------------------------------------|----------------------------------------------------------------------------------------------------|
| ● 単原目数         ●         ●         ●         ●         ●         ●         ●         ●         ●         ●         ●         ●         ●         ●         ●         ●         ●         ●         ●         ●         ●         ●         ●         ●         ●         ●         ●         ●         ●         ●         ●         ●         ●         ●         ●         ●         ●         ●         ●         ●         ●         ●         ●         ●         ●         ●         ●         ●         ●         ●         ●         ●         ●         ●         ●         ●         ●         ●         ●         ●         ●         ●         ●         ●         ●         ●         ●         ●         ●         ●         ●         ●         ●         ●         ●         ●         ●         ●         ●         ●         ●         ●         ●         ●         ●         ●         ●         ●         ●         ●         ●         ●         ●         ●         ●         ●         ●         ●         ●         ●         ●         ●         ●         ●         ●         ● | す。                                                                                                    |
|                                                                                                    | <ul> <li>② 実績入力画面の「利用者状況」タブにて、基準<br/>告示2の1に規定する疾患等の有無を選択し<br/>ます。</li> <li>11-有(別表7)<br/>12-有(別表8)<br/>13-無(別表8)<br/>14-有(別表8)<br/>14-有(別表8)<br/>14-有(別表8)<br/>14-有(別表8)<br/>14-有(別表8)<br/>14-有(別表8)</li> </ul> |
| 医療希サービス利力         医療希サービス別表         資給信報         利用者飲知         行柳糸         行柳糸           心身の状態 </td <td>③ (労災)傷病の経過ボタンをクリックします。</td>                                                                                                    | ③ (労災)傷病の経過ボタンをクリックします。                                                                                                    |

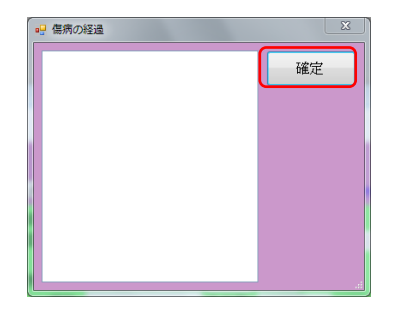

| 医療系サービス入力 医療系サービス別表 資格情報 利用者状況                                                                                                    | 行挿入「行削除」                                                                                                    |
|----------------------------------------------------------------------------------------------------|----------------------------------------------------------------------------------------------------|
| 心身の状態                                                                                                    | 提供した情報の概要                                                                                                    |
| 心身の状態                                                                                                    | 提供した情報の概要                                                                                                    |
|                                                                                                    | 情報提供先の市(区)町村の名称                                                                                                    |
| 主たる傷病名                                                                                                    |                                                                                                    |
| 1. 痛病名<br>1. 痛病名<br>2. 基準管示調 2.0 1に親宅する民島等の有策<br>1. <sup>1.</sup> <sup>(1)</sup> <sup>(1)</sup> <sup>(1)</sup> <sup>(1)</sup> <sup>(1)</sup> | で第20番-1月<br>- 作句<br>- 作句<br>- 作<br>- 作句<br>- 作句<br>- 行<br>- 行<br>- 行<br>- 行<br>- 行<br>- 行<br>- 行<br>- 行 |
| <ul> <li>人工呼吸器使用の状態</li> <li>気能サニューレ使用の状態</li> <li>(労災)(準備の振聴</li> <li>(労災)(準備の振聴</li> </ul>                                                 | 労働者の住所<br>大振的大振作天王寺区具田山町                                                                                                    |
| 公費情報 備考 米資格確認が内の項目について利用者合称(ある項<br>と負相限度額確認を行うには、アドビ社のアドビリ・<br>りタウンロードしてください http://get.adobe.                                               | #はなちされません<br>- ダーから書です。お待ちでない方は、次のサイトよ 利用者負担額 0円                                                                                                    |

| <ul> <li>医療看護)医療</li> <li>E1 E2</li> </ul>               | 昭提実続入力<br>19 日 日 日 日 11                                                                                                    | B B B                                                           |                                                                    |                                                                       |
|----------------------------------------------------------|----------------------------------------------------------------------------------------------------|-----------------------------------------------------------------|--------------------------------------------------------------------|-----------------------------------------------------------------------|
| 新規 検索<br>提供月 平成                                          | 複写削除参照枠外取込<br>127年04月分 🛃 🖬 🖬 🌆                                                                                                    | 印刷 登録 終了                                                        | 2 3                                                                |                                                                       |
| 利用者ID                                                    | 000031 - 労災利用者                                                                                                    | 履歴                                                              | 台帳読込 再計算                                                           | ※上郡:訪問終了日/下部:死亡日                                                      |
| <ul> <li>通常 ● 種<br/>指示期間</li> <li>特別指示<br/>期間</li> </ul> | 平成27年04月01日         平成         平成           平成二年二月二日         平         平成           平成二年二月二日         平         平           平成二年二月二日         平         平           平成二年二月二日         平         平           平成二年二月二日         平         平           平         平         日           平         平         日           平         平         日 | 27年04月30日 月<br>2年_月_日 月<br>2年_月_日<br>2年_月_日<br>2年_月_日<br>3年_月 日 | 訪問開始日<br>- 平成_年_6<br>訪問終了区分<br>- そ<br>- そ<br>- 死亡の状況 時刻 平成_4<br>場所 | ▲日 <b>修正</b><br>● 〒成_年_月_日 ● _:_<br>:の他<br>■ 子_日 ● _:_<br>● その他       |
| 医療系サート<br>心身の状態<br>心身の状態                                 | ビス入力 医療系サービス別a<br>成                                                                                                    | & 資格情報 利用者                                                      | 灯見<br>提供した情報の概要<br>提供した情報の概要                                       | 行挿入【行前除                                                               |
| 主たる傷<br>1.傷病名<br>2.<br>3.                                | <b>赏</b> 名                                                                                                    |                                                                 | 情報提供先の市 (区)<br>大阪市〇〇区<br>特記事項                                      | 町村の名称<br>(他の)<br>(他の)                                                 |
| 基準告示第2<br>一 人工呼吸器<br>一 気管力ニュ<br>一 真皮を起う                  | の1に規定する供産等の有数 <sup>13-3</sup><br>3使用の状態<br>ムーレ使用の状態<br>とる損産の状態                                                                                                    | <ul> <li>基準告示第1の1</li> <li>(労売)価病の経過</li> </ul>                 | 労働者の住所<br>大阪府大阪市天王寺区 再田山                                           | び     び     び     び     び     び     び     び     び                     |
| 公費情報                                                     | 備考 ※資格情報分け内容<br>※負担課業額構築<br>りタウンロードし                                                                                                    | 0項目について利用者合根に対<br>を行うには、アドビ社のアド<br>てください http://gol.e           | る項目は彼写されません<br>ビリーダーが必要です。お持ちでな<br>dobe.com/19/reader/             | 医療費請求額         38,540円           い方は、次のサイトよ         利用者負担額         0円 |

④ 傷病の経過の入力画面が表示されるので、内容 を入力後、確定ボタンをクリックして下さい。

⑤ 労働者の住所を確認して下さい。規定値では利用者台帳に登録している住所が表示されます。 異なる場合は直接変更が可能です。 既に実績が作成されている場合は台帳読込を行うことで、表示されます。

提供月 平成27年04月分 4月 5月 5月 7月 5日 5日 1日 1日 1日 2日 3日 利用者 ID 000031 ▼ 労災利用者 履歴 全報機法 再計算

⑥ 登録(F9)をクリックして下さい。

以上で、実績での入力は完了です。

<u><印刷手順></u>

入力した実績に基づいて、請求書を作成した後下記の手順で請求書、明細書の印刷を行って下さい。

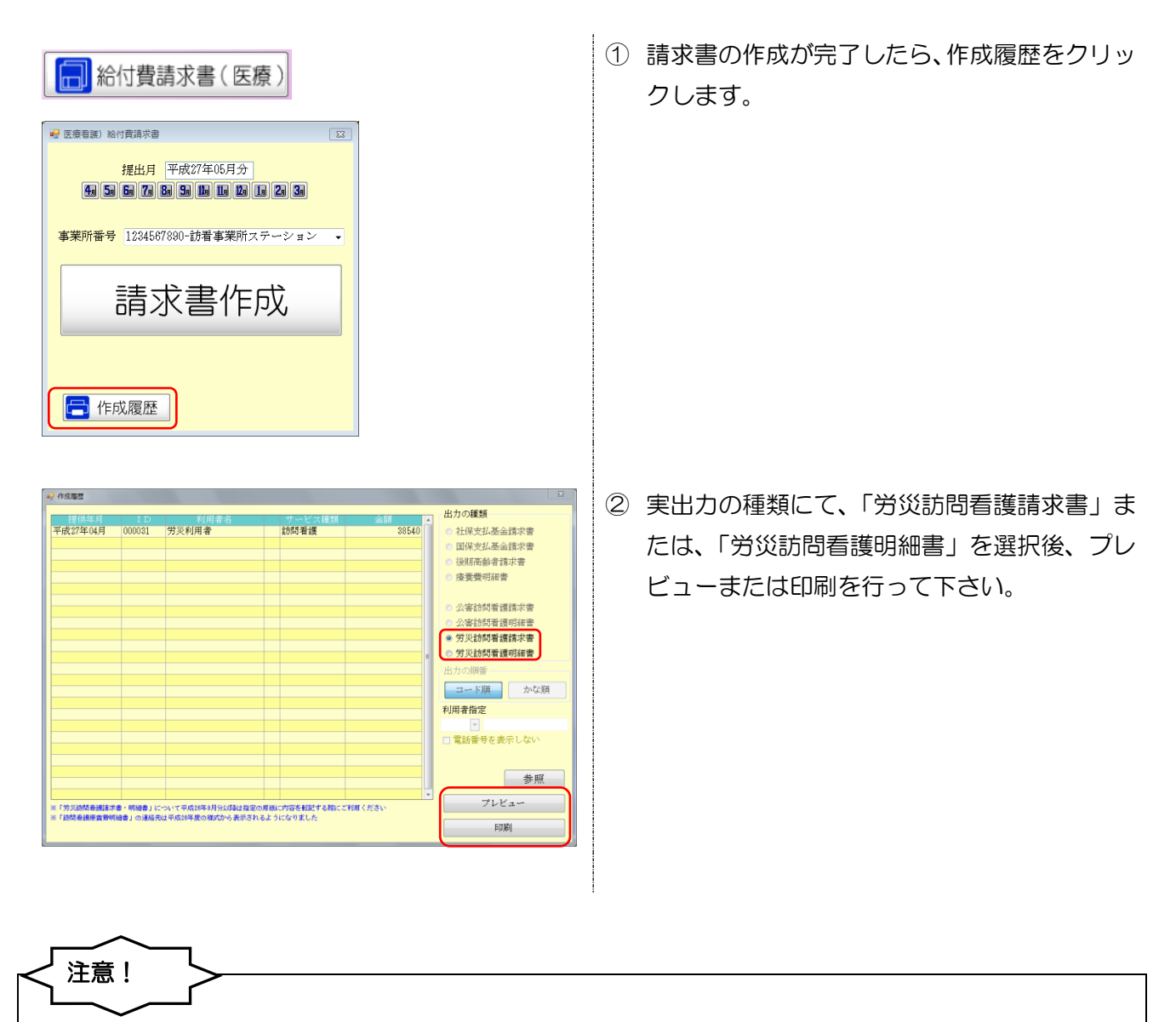

労災保険訪問看護費用請求書、及び、労働保険訪問看護費用内訳書については、実際の請求時には OCR 用紙を利用することになりますので、介五郎で印刷した帳票を直接書き写してお使いください。 <労災保険訪問看護費用請求書(転記用)>

| 2倍式26号                             |                               |
|------------------------------------|-------------------------------|
| 3                                  | r炎保険助問項護費用請求書転記用              |
| 65 76 90<br>3 4 7 3 2              |                               |
| 0001063825-9370400                 |                               |
| 12 k 16 C                          | 54         301/8         1    |
| անձանոր Ձնետ<br>ՀԵԳ<br>ՀԵԿ (Դանես) | кя<br>4] яя                   |
| ほか<br>上記の金額を請求します。                 | 名に対する時間著讀書用の内訳は、別紙内訳書のとおり     |
| 平成 年 月 日                           | 御便香号 543-0015                 |
|                                    | 住 新 大阪府大阪市天王寺区真田山町 (形在地)      |
| 請 求 人 の<br>(訪問者選事業者)               | 名 称 訪婚事業所ステーション               |
|                                    | 代表者氏名 代表太郎                    |
| 労働局長                               | <b>集</b> 融 電話署号 06-0000-11111 |
|                                    |                               |
|                                    |                               |
|                                    |                               |
|                                    |                               |

#### <労災保険訪問看護費用請求内訳書(転記用)>

| 訪様式第9号                                                  | 学災保險訪問看護書用                                                                               | 請求内訳書表面            | 前時六計用                                 |
|---------------------------------------------------------|------------------------------------------------------------------------------------------|--------------------|---------------------------------------|
|                                                         | が問着護25-393<br>の 番 号                                                                      | 訪問看護23<br>の 名      | <sup>1-1917</sup><br>校<br>訪看事業所ステーション |
| 植 <u>栗 種 別</u><br>3 4 7 3 3                             | ]                                                                                        |                    |                                       |
| ①労働保険番号                                                 | -                                                                                        |                    |                                       |
| 00000                                                   | 000000000                                                                                |                    |                                       |
| 2生年月日<br>開始<br>第2<br>第2<br>第2<br>第2<br>第<br>5<br>1<br>0 |                                                                                          | 1                  |                                       |
| 念訪問開始年月日<br>7 2 0 [                                     |                                                                                          | 午前 時 分<br>午後       |                                       |
| \$\$B\$                                                 | \$2合計額<br>3                                                                              |                    |                                       |
| 労働者の氏名                                                  | 券災利用槽 (80歲)                                                                              | 事業の名称              | 何業軍ひじ                                 |
| 労働者の住所                                                  | 大阪府大阪市〇〇区                                                                                | 事業場の所在地            | 大阪市〇〇区                                |
| 主たる傷病名                                                  | 1. 傷病名<br>2.<br>3.                                                                       | 主治医の所属す<br>る医療機関名称 | oo ee di                              |
|                                                         | ■ 国際研究 2 の1に開催する実好等の背景<br>1 別数7 2 別数8 3 通<br>1 人工印刷最初の状態 2 気管カニューレ使用の状態<br>3 萬久を見える機能の状態 | - 主治医氏名            | 主治医 太郎                                |
|                                                         |                                                                                          | 指示相關               | 平咸27年04月01日 ~ 平咸27年04月30日             |
|                                                         |                                                                                          | TEXTMINE           | ~                                     |
|                                                         |                                                                                          | 特別指示期間             | ~                                     |
| 傷痍の経過                                                   |                                                                                          | ~                  |                                       |
| 精神指示                                                    | 椿神指示期間                                                                                   | ~                  |                                       |
|                                                         |                                                                                          | 精神特別指示副間           | ~ ~                                   |
|                                                         |                                                                                          |                    | ~                                     |

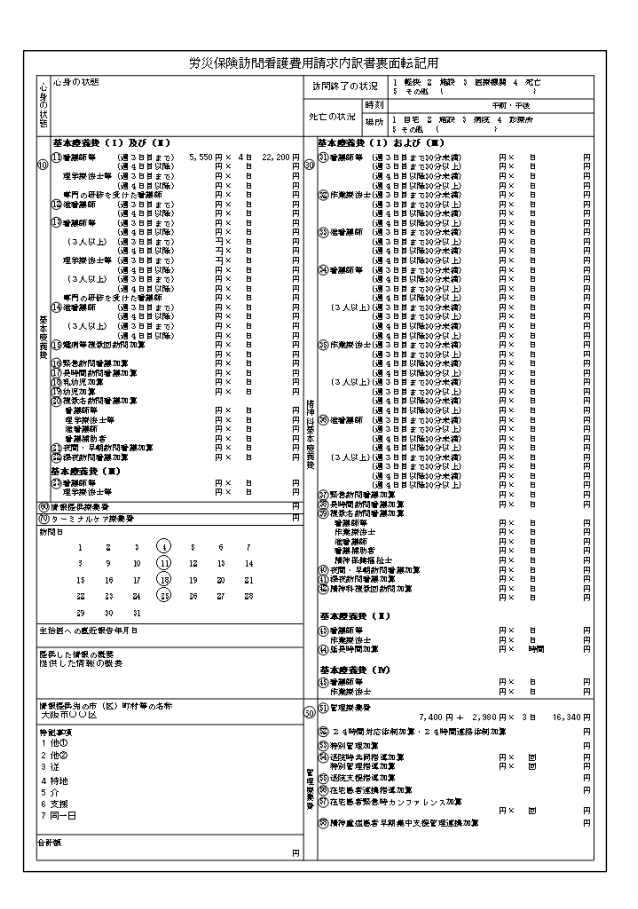

|                      | 訪問看護ステ-ソョン<br>の 番 号                                                                     | 訪問看護23<br>の 名      | <sup>1~Уэソ</sup> 訪看事業所ステーション<br>称 |
|----------------------|-----------------------------------------------------------------------------------------|--------------------|-----------------------------------|
| 帳 票 種 別<br>3 4 7 3 4 |                                                                                         |                    |                                   |
| D年金証書番号<br>0011      | 1 1 1 1 1                                                                               |                    |                                   |
| 9訪問開始年月日<br>## 7 20[ |                                                                                         | 午前 時 分<br>午後 時 分   |                                   |
| \$\$E\$              | © 合計額<br>□ 38540                                                                        |                    |                                   |
| 労働者の氏名               | 券災利用者 (80 歳)                                                                            | 事業の名称              | つい事業所                             |
| 労働者の住所               | 大阪府大阪市〇〇区                                                                               | 事業場の所在地            | 大阪市〇〇区                            |
| 主たる傷病名               | 1. 廣庚省<br>2.<br>3.                                                                      | 主治医の所属す<br>る医療機関名称 | ○○医院                              |
|                      | ■ 御御ヶ部2のしに映堂する泉府県の計算<br>し 別様で 2 別様や 3 挿<br>し人工学校研想用の状態 2 気管カニューレ使用の状態<br>3 高泉を増える物質の次後。 | 主治医氏名              | 主治医 太郎                            |
|                      |                                                                                         | 指示期間               | 平成27年04月01日 ~ 平成27年04月30E<br>~    |
|                      |                                                                                         | 特別指示期間             | ~ ~ ~ ~                           |
| 協調の2経通               |                                                                                         | 椿神指示期闘             | ~ ~                               |
|                      |                                                                                         | 椿神特別指示期間           | ~ ~                               |

| は<br>は<br>は<br>は<br>は<br>に<br>は<br>に<br>は<br>に<br>に<br>し<br>ま<br>で<br>は<br>に<br>ま<br>に<br>ま<br>に<br>ま<br>に<br>ま<br>に<br>ま<br>に<br>ま<br>た<br>ま<br>の<br>ま<br>た<br>ま<br>の<br>ま<br>た<br>ま<br>の<br>ま<br>た<br>ま<br>の<br>ま<br>ま<br>、<br>の<br>ま<br>た<br>、<br>の<br>ま<br>た<br>、<br>の<br>ま<br>の<br>た<br>の<br>た<br>の<br>た<br>の<br>た<br>の<br>た<br>の<br>た<br>の<br>た<br>の<br>た<br>の<br>た<br>の<br>た<br>の<br>た<br>の<br>た<br>の<br>た<br>の<br>た<br>の<br>た<br>の<br>た<br>の<br>た<br>の<br>た<br>の<br>た<br>の<br>た<br>の<br>た<br>の<br>た<br>の<br>た<br>の<br>た<br>の<br>た<br>の<br>の<br>た<br>の<br>た<br>ろ<br>た<br>の<br>た<br>ろ<br>た<br>の<br>た<br>ろ<br>た<br>ろ<br>た<br>た<br>た<br>た<br>た<br>た<br>た<br>た<br>た<br>た<br>た<br>た<br>た | (現開)<br>- 平町 - | 4 ÆĊ   |          |
|----------------------------------------------------------------------------------------------------|----------------|--------|----------|
| 日本<br>の<br>の<br>特許<br>外亡の状況<br>1月名 2月82 1月82 1月82 1月82 1月82 1月82 1月82 1月82                                                                                                    | 平町 ·           |        |          |
|                                                                                                    |                | 3570-  |          |
|                                                                                                    | 4 70           | 1 tot  |          |
| (m) \$ + atts (                                                                                                    | 1              |        |          |
|                                                                                                    |                |        |          |
|                                                                                                    | Я×             | в      | 円        |
| 100 (週4日目以NA) 円×日 円 300 (週3日目まで30分以上)                                                                                                    | 円×             | B      | 8        |
| 塩本酸酸化学 (通じ日目まで) 円×日 円 (通じ日日(時代)分末後)<br>(通じ日日(時代)分末後) 田×日 田 (通じ日日(時代)分末後)                                                                                                    | H X            | E E    | 8        |
| _ 専門の研修を受けた警護師 円× 日 円 ②(作業課後士(通る日目まで30分未満)                                                                                                    | Я×             | Б      | Ħ        |
| 【29後音線師 (通3日目まで) 円×日 円 (通3日目まで30分以上)<br>(通4日日2月24) 田×日 田 (通4日日2月24)                                                                                                    | B×             | 8      | 日日       |
| ③音樂師等 (通3日目まで) 円×日 円 (通4日目以降40分以上)                                                                                                    | Я×             | 6      | Ħ        |
| (過生日日以降) 円×日 円 (2)後着腰部(通る日日まで20分米酒)<br>(コムビレ)(通る日日ま~) 田×日 円 (2)後着腰部(通る日日まで20分米酒)                                                                                                    | H×<br>m×       |        | 8        |
| (3人以上)(過4日目以降) 円×日 円 (通4日目以降30分米満)                                                                                                    | Ĥx             | B      | Ĥ        |
| 理学教術士等(通る日目まで) 円×日 円 (通4日目以降30分以上)                                                                                                    | 田 ×            | B      | 8        |
| (3人以上)(週3日目まで) 円×日 円 (週4日目以降30分未満)                                                                                                    | Ĥŵ             | 8      | Ĥ        |
| (週4日目以降) 四米目 四 (週3日目まで20分以上)                                                                                                    | HX:            | B      | 日        |
| - 〒100町1976天1761番藤柳 円へ口 円 (通名日日(11831/376)上)<br>134)後崎謙師 (通る日目まで) 円×日 円 (3人以上)(通る日目まで30分光道)                                                                                                    | 円×<br>円×       | 8      | 日日       |
| 華 (通4日前以降) 円×日 円 (通3日前まで30分以上)                                                                                                    | Я×             | B      | 円        |
| 本 (ふへい上)(通る日目記で) 円×日 円 (通る日目以降30分米線)<br>曲 (通る日目以降3) 円×日 円 (通る日目以降30分米線)                                                                                                    | H×<br>H×       | 8      | 円田       |
| 養 [] 编制 # 微 # 回 # 1 回 # 1 回 # 1 1 1 1 1 1 1 1 1 1 1                                                                                                    | В×             | Б      | Ē        |
| 豊一 円×目 円 「(通3日目まで30分以上)<br>「商業券が開始業加修 円×月 田」 (通え日目に降いな事件の                                                                                                    | 田×             | 8      | 8        |
| 10 長時間計算量調加第 円×日 円 (週4日日以降20分以上)                                                                                                    | - E ×          | в      | Ħ        |
| 1311、加減 円×目 円 (3人以上)(週3日目まで30分未満) (週3日日まで30分未満)                                                                                                    | H×<br>m×       | 8      | B        |
| 1.750元20歳 円、 ロ 円 (通う日日日(34755元)<br>20.機数名約留者無加集 (通4日目以降30分未満)                                                                                                    | ĤŶ             | 8      | Ĥ        |
|                                                                                                    | 円×             | B      | 円        |
| 「「「「「「」」」」」」」(「「」」」」」(「」」」」」(「」」」」」(「」」」」」(「」」」」」(「」」」」」(「」」」」」(「」」」」」」                                                                                                    | H×<br>H×       | 8      | 出        |
| ●繊維動者 円×目 円本 (週4日目以降30分未満)                                                                                                    | В×             | ь      | B        |
| (1) 初間・早期が間を濃加減 円×10 円 応 (過4.511以降20分以上)<br>(2) 20 20 20 20 20 20 20 20 20 20 20 20 20                                                                                                    | - H×           | 8      | 円        |
|                                                                                                    | Я×             | Б      | Ĥ        |
| ●本記録天(二)<br>(過4日日以降30分未満)<br>(別分解新業 円×日 円 (週4日日以降50分に下)                                                                                                    | E ×            |        | 日日       |
| □ 理学教治士等 円× E 円 ⑦ 緊急約問音展加算                                                                                                    | - E ×          | В      | Ħ        |
| ③ 諸級優氏禁患者 円 ③ 長時間が間着潮加算                                                                                                    | Я×             | в      | 円        |
| 10 ターミナルケア探索会 円 音振頻等                                                                                                    | Я×             | в      | 円        |
| 対問 日 ( 作業 常法士                                                                                                    | H×<br>H×       | 8      | 8        |
| 1 2 3 (4) 5 6 7   潘濃娟初春                                                                                                    | ΠŶ             | B      | Ĥ        |
| 5 9 10 (11) 12 13 14 開神保護指出士                                                                                                    | 円×<br>田··      | B      | 멾        |
| 15 16 17 (18) 19 20 21 (1) 得代的问题是加算                                                                                                    | 円×             | 5      | 曽        |
| 22 23 24 (21) 26 27 28 Sim 10 20 20                                                                                                    | Ħ×.            | 8      | <b>B</b> |
|                                                                                                    | н×             |        | н        |
| 2/ <sup>20</sup> <sup>20</sup> <sup>21</sup> 至本還義費(I)                                                                                                    |                |        |          |
| 主治医への感狂振告年月日                                                                                                    | В×             | B      | B        |
| 中無味肉ゴ                                                                                                    | 円×<br>円×       | 時間     | Ë        |
| BE供した情報の戦歩<br>提供した情報の戦歩                                                                                                    |                |        |          |
| 基本透露我(N)                                                                                                    |                |        |          |
| 「御殿御神士                                                                                                    | - H x          | 6      | B        |
| # 銀春時労の市(区)町村等の方称 ○ □ 聖波湖県登                                                                                                    |                |        |          |
| 大阪市〇〇区 30 5 7,400 円 + 2,98                                                                                                    | 0 円 ×          | 38     | 16,340 円 |
| 特記事項 🛛 2 4時間対応体制効算・2 4時間連絡体制                                                                                                    | 刘賞             |        | 円        |
| 1 他① ③神別管理加算                                                                                                    |                |        | B        |
| 2 他②                                                                                                    | B×             | ۵      | <b>B</b> |
| 3 1位 特別を理想は2000年                                                                                                    | нх             | Ø      | 8        |
| 4 行地 埋 (19) 4000-0.0079 (40.00)                                                                                                    |                |        | E E      |
|                                                                                                    |                |        | 12       |
| 6 支援 (5)在宅職者緊急時カンファレンス加算                                                                                                    |                | heri . |          |
| 6 支援                                                                                                    | Я×             |        |          |
| 6 支援<br>7 同一日 ⑦ 位宅総書祭巻時カンファレンス加算 ⑦ 間や豊価総考早期県中支便智理道論加算                                                                                                    | Η×             |        | B        |
| 6 支照<br>7 同一日<br>③ 精神金信巻お早期県中文使聖座活動加算<br>3 計数                                                                                                    | 円×             |        | B        |

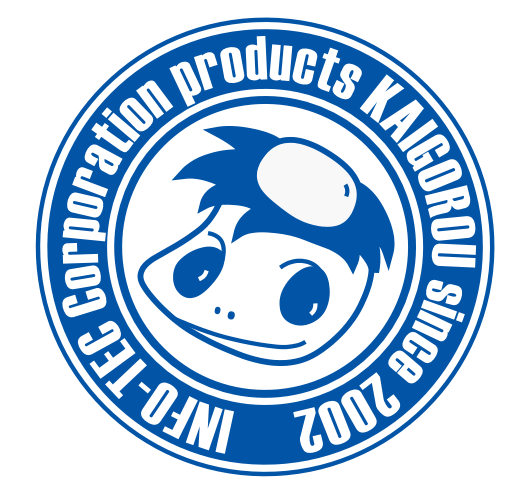

# 発行:株式会社インフォ・テック 〒537-0025 大阪府大阪市東成区中道3丁目15番16号 毎日東ビル2F (TEL) 06-6975-5655 (FAX) 06-6975-5656 http://www.info-tec.ne.jp/